# Urząd Komunikacji Elektronicznej UKE

# Instrukcja manualnego przygotowania danych o infrastrukturze i usługach telekomunikacyjnych

Warszawa, sierpień 2023 Wersja 2.1

# Spis treści

| W  | stęp. |      |                                    |
|----|-------|------|------------------------------------|
| Za | stoso | war  | ne pojęcia i skróty4               |
| 1. | Pro   | jekt | t startowy QGIS5                   |
|    | 1.1.  | Ins  | stalacja programu QGIS5            |
|    | 1.2.  | Ра   | rametry projektu mapowego5         |
|    | 1.3.  | W    | tyczki QGIS8                       |
|    | 1.4.  | Da   | ine referencyjne9                  |
|    | 1.4   | .1.  | Mapy podkładowe9                   |
|    | 1.4   | .2.  | KIUT, PRG i inne usługi sieciowe9  |
|    | 1.4   | .3.  | Referencyjna baza adresowa11       |
|    | 1.5.  | Sza  | ablony warstw11                    |
| 2. | Prz   | ygo  | towanie danych16                   |
|    | 2.1.  | Sco  | enariusz wprowadzania danych16     |
|    | 2.2.  | Тм   | vorzenie obiektów przestrzennych16 |
|    | 2.2   | .1.  | Obiekty punktowe16                 |
|    | 2.2   | .2.  | Obiekty liniowe                    |
|    | 2.3.  | Та   | bele atrybutów19                   |
|    | 2.3   | .1.  | Warstwy tekstowe19                 |
|    | 2.3   | .2.  | Warstwy wektorowe20                |
| 3. | Prz   | eka  | zanie danych do UKE                |
|    | 3.1.  | Ek   | sport danych z QGIS25              |
|    | 3.2.  | Prz  | zekazanie danych do systemu PIT27  |

# Wstęp

Niniejsza instrukcja zawiera opis procesu przygotowania danych na potrzeby **Punktu Informacyjnego ds. Telekomunikacji** w programie QGIS. QGIS to wieloplatformowe otwarte oprogramowanie geoinformacyjne typu GIS (ang. *geographic information system*), umożliwiające m.in. gromadzenie, przetwarzanie, analizowanie, interpretowanie i udostępnianie danych przestrzennych. Dodatkowe informacje na temat programu QGIS dostępne są pod adresem <u>http://www.QGIS .org/pl/site/</u>. W celu zapoznania się ze szczegółowym opisem narzędzi oraz poszerzenia posiadanych umiejętności zachęcamy do skorzystania z ogólnodostępnej literatury m. in. podręcznika użytkownika programu QGIS dostępnego na <u>stronie QGIS</u>, a także publikacji W. Izdebski, A. Seremet, *Praktyczne aspekty Infrastruktury Danych Przestrzennych w Polsce*, Warszawa 2020 udostępnionej w <u>wykazie publikacji dr hab. inż. W. Izdebskiego</u>.

Ewentualne dodatkowe pytania związane z przygotowaniem w programie QGIS danych na potrzeby inwentaryzacji należy zgłaszać na adres <u>pit@uke.gov.pl</u>.

# Zastosowane pojęcia i skróty

#### atrybuty - wartości opisujące dane

**infrastruktura telekomunikacyjna** - dane, o których mowa w art. 2 ust. 1 pkt 4 ustawy z dnia 7 maja 2010 r. o wspieraniu rozwoju usług i sieci telekomunikacyjnych (Dz. U. z 2023 r. poz. 733)

**KIUT** - <u>Krajowa Integracja Uzbrojenia Terenu</u> - zbiorcza usługa sieciowa WMS zapewniająca możliwość przeglądania sieci uzbrojenia terenu dla dowolnego obszaru w Polsce

**ortofotomapa** - kartometryczny obraz powierzchni terenu powstały w wyniku przetworzenia zdjęć lotniczych lub zobrazowań satelitarnych

PIT - Punkt Informacyjny ds. Telekomunikacji

**Projekt** - projekt z zestawem warstw przygotowany w programie QGIS i udostępniony przez UKE w celu wsparcia użytkownika w manualnym przygotowaniu danych o infrastrukturze i usługach telekomunikacyjnych

**PRG** - <u>Państwowy Rejestr Granic i Powierzchni Jednostek Podziałów Terytorialnych Kraju</u> – dane obejmujące obszar całego kraju w zakresie przebiegu granic oraz powierzchni jednostek zasadniczego trójstopniowego podziału terytorialnego kraju (tj. gmin, powiatów, województw), a także adresów i ich lokalizacji przestrzennej

QGIS - darmowe oprogramowanie geoinformacyjne

**Rozporządzenie** - rozporządzenie Ministra Cyfryzacji z dnia 19 grudnia 2022 r. w sprawie inwentaryzacji infrastruktury i usług telekomunikacyjnych (Dz. U. z 2023 r. poz. 407)

**ULDK** - <u>Usługa Lokalizacji Działek Katastralnych</u> - usługa umożliwiająca lokalizację przestrzenną działki ewidencyjnej, na podstawie jej identyfikatora, nazwy obrębu i numeru działki lub na podstawie współrzędnych X, Y dowolnego punktu leżącego w jej wnętrzu, z wykorzystaniem informacji zawartych w powiatowych bazach ewidencji gruntów i budynków

**WMS** (ang. *Web Map Service*) - to międzynarodowy standard udostępniania danych przestrzennych w Internecie w postaci rastrowej lub wektorowej

# 1. Projekt startowy QGIS

### 1.1. Instalacja programu QGIS

Oprogramowanie QGIS jest darmowe i każdy może je bezpłatnie pobrać z <u>oficjalnej strony QGIS</u>. Oprogramowanie dostępne jest dla systemów Windows, macOS, Linux. Niniejsza instrukcja została przygotowana dla systemu Windows.

Na potrzeby obecnej inwentaryzacji rekomendujemy pobranie oraz zainstalowanie najnowszej dostępnej wersji LTR (*Long Term Release*) 3.28.8. W zależności od systemu operacyjnego wybierz plik 32-bitowy lub 64-bitowy. Wersję posiadanego systemu możesz sprawdzić w panelu sterowania komputera.

| 👱 System                           |                                      |                                                              | ×    |
|------------------------------------|--------------------------------------|--------------------------------------------------------------|------|
| ← → ··· ↑ 🕎 « Sys → System         | n √ ð                                |                                                              | Q    |
| Strona główna Panelu<br>sterowania | Wyświetl podstawo                    | we informacje o tym komputerze                               | 0 ^  |
| Menedżer urządzeń                  | Wersja systemu Windows               |                                                              |      |
| 😯 Ustawienia zdalne                | Windows 10 Pro                       |                                                              |      |
| 😌 Ochrona systemu                  | © Microsoft Corporat<br>zastrzeżone. | ion. Wszelkie prawa                                          |      |
| 💎 Zaawansowane ustawienia          |                                      |                                                              |      |
| systemu                            | System                               |                                                              | <br> |
|                                    | Procesor:                            |                                                              |      |
|                                    | Zainstalowana pamięc<br>(RAM):       | £                                                            |      |
| Zobacz też                         | Typ systemu:                         | 64-bitowy system operacyjny, procesor x64                    |      |
| Zabezpieczenia i konserwacja       | Pióro i dotyk:                       | Brak obsługi pióra i wprowadzania dotykowego dla tego ekranu | ~    |

Rys. 1 Widok panelu sterowania komputera

#### 1.2. Parametry projektu mapowego

Projekt startowy dostępny jest na stronie <u>https://pit.uke.gov.pl</u> w sekcji <u>Pomoc</u>.

| omoc - Punkt Informacyjny ds. 🗙 🕂                                                                                                    |                                                                                                    |                       |   |   | 0   |  |  |  |  |  |  |
|----------------------------------------------------------------------------------------------------|----------------------------------------------------------------------------------------------------|-----------------------|---|---|-----|--|--|--|--|--|--|
| C in pit.uke.gov.pl/pl-pl/pomoc/?                                                                                                    | categoryId=2211                                                                                                    |                       |   | ☆ | . ( |  |  |  |  |  |  |
| PIT   Punkt Information                                                                                                    | PIT   Punkt Informacyjny ds. Telekomunikacji UKE   A A+ A++ O PL V                                                                  |                       |   |   |     |  |  |  |  |  |  |
| STRONA GŁÓWNA O PROJEKCIE PROCEDURY PUBLIKACJE PORTAL MAPOWY POMOC Szukaj                                                                                                    |                                                                                                    |                       |   |   |     |  |  |  |  |  |  |
| Strona główna / Pomoc / Punkt Infor                                                                                                    | macyjny ds. Telekomunikacji / Instrukcje                                                                                            |                       |   |   |     |  |  |  |  |  |  |
|                                                                                                    |                                                                                                    |                       |   |   |     |  |  |  |  |  |  |
| > Informacje ogólne                                                                                                    | Instrukcje                                                                                                    |                       |   |   |     |  |  |  |  |  |  |
| > Rejestracja/logowanie                                                                                                    |                                                                                                    |                       |   |   |     |  |  |  |  |  |  |
| <ul> <li>Punkt Informacyjny ds.<br/>Telekomunikacji</li> </ul>                                                                                                    | ③ 1. Obsługa Portalu Mapowego                                                                                                    |                       | ~ |   |     |  |  |  |  |  |  |
| the second second second second second second second second second second second second second second second se                                                                               | 3 Instrukcia użytkownika PIT - Inwentaryzacia infrastruktury i usług teleky                                                         | amunilizacijnuch 2022 | ~ |   |     |  |  |  |  |  |  |
| > Instrukcje                                                                                                    | () 2. Instrukcja uzytkownika Pri – inwentaryzacja innastrukcery i usiog telekt                                                      | omunikacyjnych 2023   |   |   |     |  |  |  |  |  |  |
| <ul> <li>Filmy instruktażowe</li> </ul>                                                                                                    |                                                                                                    | omunikacyjnych 2023   |   |   |     |  |  |  |  |  |  |
| <ul> <li>&gt; instrukcje</li> <li>&gt; Filmy instruktażowe</li> <li>&gt; Najczęściej zadawane pytania</li> </ul>                                                                              | <ul> <li>Britistova (2015 - Inwentaryzacja infrastruktury i usług telekomunikacy)</li> </ul>                                        | nych 2023             | ~ |   |     |  |  |  |  |  |  |
| <ul> <li>&gt; Instrukcje</li> <li>&gt; Filmy instruktażowe</li> <li>&gt; Najczęściej zadawane pytania<br/>– inwentaryzacja<br/>infrastruktury i usług<br/>telekomunikacyjnych 2023</li> </ul> | 2. Instrukcja QGIS - Inwentaryzacja infrastruktury i usług telekomunikacyje     Instrukcja QGIS 2023     Projekt startowa QGIS 2023 | nych 2023             | ^ |   |     |  |  |  |  |  |  |

Rys. 2 Lokalizacja projektu startowego

Projekt startowy QGIS 2023 zawiera:

- projekt mapowy (plik inwentaryzacja.qgz),
- folder "dane\_referencyjne" zawierający referencyjną bazę adresową, granice administracyjne oraz zestaw kodów TERYT,
- folder "szablony" zawierający zestaw słowników i zestaw szablonów warstw (każdy rodzaj infrastruktury to inna warstwa) w formatach, o których mowa w § 6 Rozporządzenia,
- spakowany folder "wtyczki" zawierający możliwe do zainstalowania wtyczki QGIS, które mogą pomóc w przygotowaniu danych.

Otwarcie projektu mapowego (zazwyczaj dwukrotne kliknięcie lewym przyciskiem myszy w plik **inwentaryzacja.qgz**) powoduje automatyczne uruchomienie programu QGIS. Projekt ten został wstępnie skonfigurowany poprzez nadanie m. in. właściwego układu współrzędnych (WGS-84), czy zastosowanie symbolizacji ułatwiającej przeglądanie obiektów na warstwach.

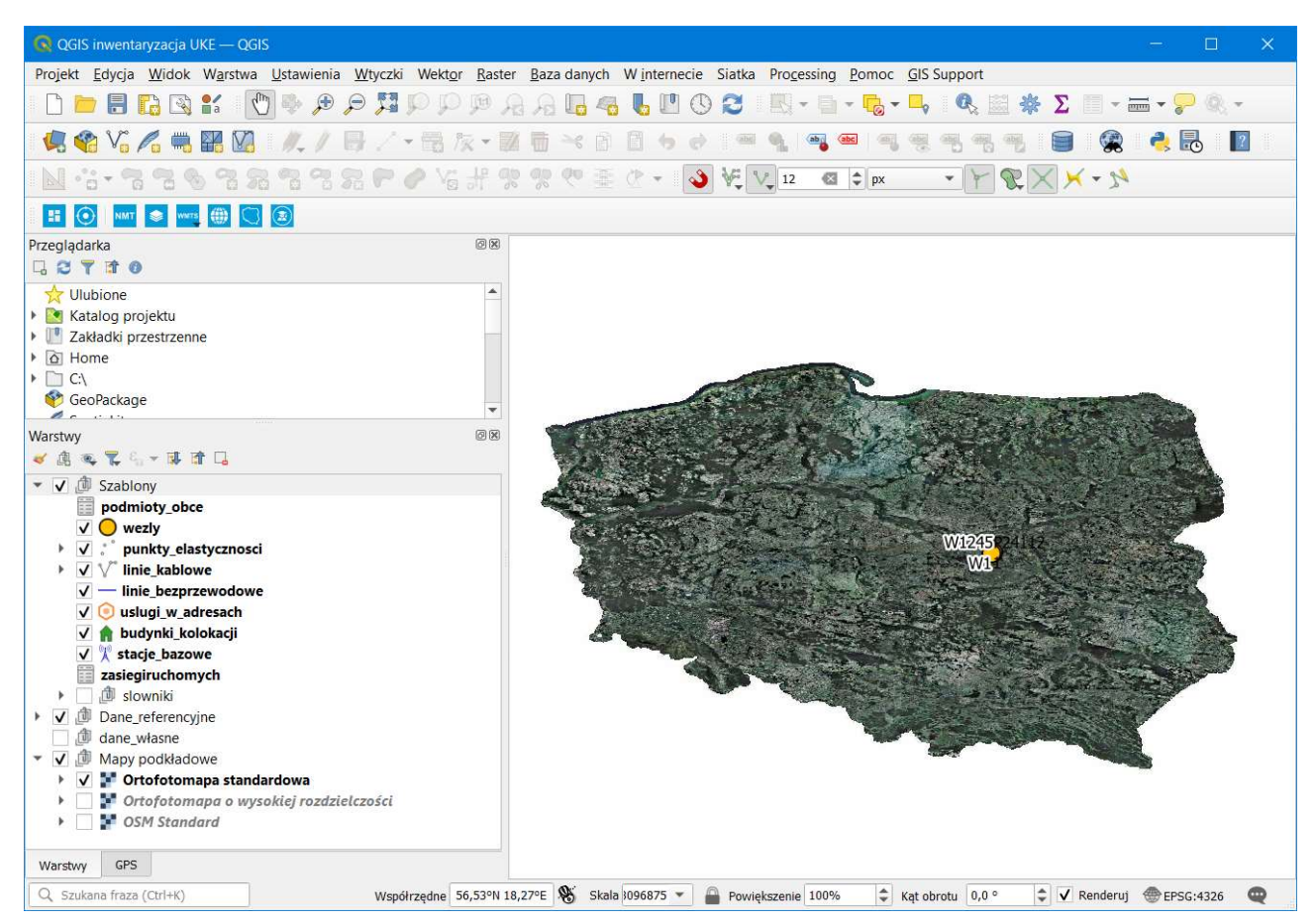

Rys. 3 Widok okna programu QGIS po uruchomieniu Projektu

W centralnej części znajduje się okno mapy, w którym prezentowane są dane znajdujące się na utworzonych w Projekcie warstwach (m. in. mapy, obiekty wektorowe, podkłady rastrowe). Korzystając z rolki myszy możesz przybliżyć lub oddalić widok mapy zmniejszając lub zwiększając wyświetlany obszar. Skala mapy widoczna jest w dolnej części okna zwanej "paskiem stanu".

Współrzędne 54,42°N 17,92°E 🗞 Skala :2280331 🔹 🚔 Powiększenie 100% 🗢 Kąt obrotu 0,0 ° 🗢 🖍 Renderuj 👁 EPSG:4326 📿

Rys. 4 Pasek stanu

Na pasku stanu znajdziesz również informację o układzie współrzędnych, w którym realizowany jest Projekt. Domyślnie, zgodnie z Rozporządzeniem, został ustawiony **układ współrzędnych WGS-84** o kodzie EPSG: 4326. W takim układzie należy przekazać posiadane dane, dlatego tego parametru Projektu **nie należy zmieniać**.

Układ współrzędnych WGS-84 został opracowany w odniesieniu do elipsoidy obrotowej. Współrzędne w układzie WGS-84 nazywane są długością geograficzną (geodezyjną) i szerokością geograficzną (geodezyjną).

Tradycyjny sposób zapisu współrzędnych oparty jest na stopniach, minutach i sekundach np.: 21° 16′ 32″ E oraz 52° 18′ 22″ N. Na potrzeby inwentaryzacji współrzędne należy przekazać w zapisie liczb dziesiętnych np.: **21,27556** oraz **52,30611**. W zapisie dziesiętnym oznaczenia "S" i "W" zostały zastąpione poprzez znak "minus" (współrzędne na półkuli południowej i zachodniej otrzymują minus przez wartością) co oznacza, że wartości współrzędnych danych podlegających inwentaryzacji muszą być dodatnie.

W Polsce wartości współrzędnych w układzie WGS-84 mieszczą się w zakresie:

- długość geograficzna od 14,12288 do 24,14578,
- szerokość geograficzna od **49,00000** do **54,83642**.

Rozporządzenie określa z jaką dokładnością należy przekazać geometrię obiektów tj. 2 m. Aby zachować wymagany parametr współrzędne muszą zostać przygotowane z dokładnością minimum 5 cyfr po przecinku.

Po lewej stronie Projektu znajdują się okna "Przeglądarka" oraz "Warstwy", które służą do dodawania oraz wyświetlania warstw wczytanych do Projektu. W oknie "Warstwy" w grupie *Szablony* zamieszczono szablony warstw: *podmioty\_obce*, *wezly*, *punkty\_elastycznosci*, *linie\_kablowe*, *linie\_bezprzewodowe*, *uslugi\_w\_adresach*, *budynki\_kolokacji*, *stacje\_bazowe*, *zasiegiruchomych* oraz *slowniki*. Na wymienionych warstwach będziesz musiał wprowadzić posiadane dane, które później zostaną zaimportowane do systemu PIT.

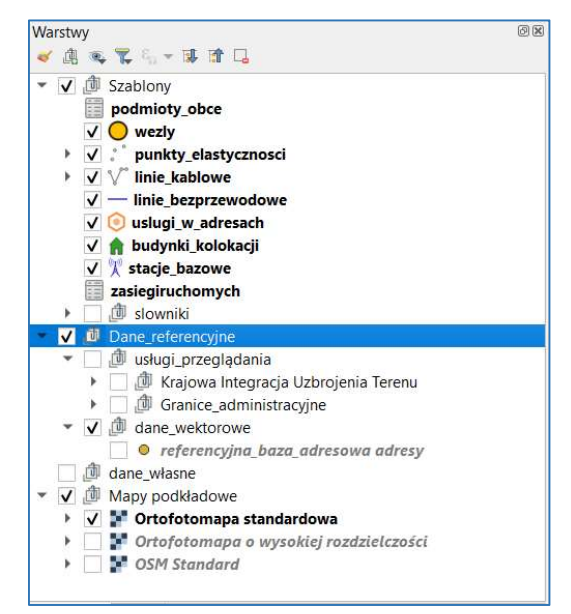

Rys. 5 Okno "Warstwy"

Ponadto znajdziesz tu także dane referencyjne, które pomocniczo można wykorzystać w procesie przygotowania danych raportowych. W grupie warstw *Dane\_referencyjne* zostały zaimportowane dane z <u>Krajowej Integracji Uzbrojenia Terenu</u> udostępnione w postaci usługi przeglądania WMS, referencyjnej bazy adresowej opracowanej na potrzeby inwentaryzacji (na podstawie PRG), a także granice administracyjne pochodzące z bazy <u>Państwowego Rejestru Granic</u>. Dodatkowo do Projektu zostały wgrane mapy podkładowe: ortofotomapa standardowa, ortofotomapa o wysokiej rozdzielczości oraz mapa ze zbioru OSM Standard. Ostatnią utworzoną w Projekcie warstwą jest warstwa *dane\_wlasne*, na którą zalecamy importować własne posiadane dane. Grupowanie warstw (w Projekcie są to grupy: *Szablony, Dane\_Referencyjne, Mapy\_podkładowe*) nie jest konieczne, rekomendujemy jednak korzystanie z tej opcji, aby utrzymać porządek w projekcie mapowym.

W górnej części okna Projektu znajduje się obszar z "paskami narzędzi" (Rys. 6), które zawierają przydatne funkcje do edycji danych. Paski te użytkownik może samodzielnie skonfigurować włączając lub wyłączając ich dostępność. Po najechaniu na puste miejsce w górnym pasku oraz kliknięciu prawym przyciskiem myszy pojawia się okno umożliwiające włączenie lub wyłączenie narzędzi. Zalecamy zaznaczenie następujących pasków narzędziowych, które będą przydatne w trakcie dalszych prac: Digitalizacja, Etykiety, Przyciąganie, Pasek narzędzi zaznaczania, Zaawansowana digitalizacja.

| Proje | kt      | <u>E</u> dycja | <u>W</u> idok | W <u>a</u> rs | stwa       | <u>U</u> stav | vienia | W | tyczki | Wekt | or <u>R</u> a | aster | Baza | a dany | /ch | W <u>i</u> n | terne | cie | Siatka | Proc | essing | Pomod | <u>G</u> IS | Suppor | t          |     |       |   |             |   |
|-------|---------|----------------|---------------|---------------|------------|---------------|--------|---|--------|------|---------------|-------|------|--------|-----|--------------|-------|-----|--------|------|--------|-------|-------------|--------|------------|-----|-------|---|-------------|---|
|       |         |                | C) I          | <b>₽</b> a    | Cu         | ) 🎨           | æ      | P |        | Pļ   | ) (M          | R     | A    |        |     | 6            | 0     | 9   | 3      |      | • 🗎    | - 6   | - 🗖         | Q      |            | κ Σ | -     |   | <b>?</b> () | • |
|       | Y       | 1 V.           | 1.            |               | <b>V</b>   | 11.           | 1      | B | 2      | - 13 | 1% -          |       | 1    | ≥¢     |     |              | 5     |     |        | 9    | ab     | abc   | 1 1         |        | <b>8 4</b> |     |       | 2 |             | 2 |
|       | ° 5     | - 7            | 3 7 9         | 6 9           | 3 28       | 8             | -      |   | P      | O Y  | 5 .H          | 90    |      | Q0     |     | R            | •     | ప   | ₩ţ \   | 12   | Ø      | ‡ px  |             | • 4    | R          | X   | < - % | 1 |             |   |
|       | $\odot$ | NMT            | <b>*</b>      | 13 (i))       | $\bigcirc$ | 3             |        |   |        |      |               |       |      |        |     |              |       |     |        |      |        |       |             |        |            |     |       |   |             |   |

#### Rys. 6 Pasek narzędzi

#### 1.3. Wtyczki QGIS

Wtyczki QGIS to podstawowa metoda dodawania nowych funkcjonalności do oprogramowania QGIS, dzięki czemu możliwe jest doinstalowanie kolejnych narzędzi. Program QGIS posiada budowę modułową i wiele przydatnych funkcjonalności tworzonych jest przez społeczność - znajdziesz je w głównym menu wchodząc w zakładkę **Wtyczki** > **Zarządzanie wtyczkami**. Po znalezieniu interesującej Cię wtyczki wybierz opcję **Zainstaluj wtyczkę**.

Dodany do projektu startowego plik **wtyczki.zip** zawiera następujący zestaw wtyczek:

- Archiwalna Ortofotomapa pozwala na wczytanie do QGIS archiwalnej ortofotomapy na podstawie usług z krajowego serwisu <u>https://www.geoportal.gov.pl</u>,
- *autoSaver* automatycznie zapisuje wyniki pracy w Projekcie w zadanych przez użytkownika interwałach czasowych,
- BulkVectorExport umożliwia zbiorczy eksport warstw wektorowych Projektu do jednego wspólnego pliku,
- QuickMapServices ułatwia wyszukiwanie zestawów danych i map,
- Replace Geometry daje możliwość ponownego narysowania geometrii obiektu zachowując pozostałe atrybuty wprowadzone do tabeli atrybutów,
- StreetView umożliwia podgląd wybranych miejsc na mapach Google za pośrednictwem przeglądarki internetowej,

 Usługa Lokalizacji Działek Katastralnych (ULDK) - umożliwia lokalizację przestrzenną wskazanej działki ewidencyjnej, na podstawie jej identyfikatora, z wykorzystaniem informacji zawartych w powiatowych bazach ewidencji gruntów i budynków.

W celu zainstalowania wszystkich powyższych wtyczek jednocześnie wybierz **Ustawienia** > **Profile użytkownika** > **Otwórz katalog aktywnego profilu**, a następnie otwórz folder "python" i przejdź do folderu "plugins". W kolejnym kroku skopiuj adres ścieżki lokalizacji folderu "plugins" i wypakuj w nim zawartość pliku **wtyczki.zip**.

| Ustawienia Wtyczki Wekt <u>o</u> r <u>R</u> aster <u>B</u> aza danych | Winternecie Siatka Pro <u>c</u> essing <u>P</u> omoc |  |  |  |  |  |  |  |
|-----------------------------------------------------------------------|------------------------------------------------------|--|--|--|--|--|--|--|
| Profile <u>u</u> żytkownika 🔶 🕨                                       | 1 default                                            |  |  |  |  |  |  |  |
| 💕 Zarządzanie stylem                                                  | Otwórz katalog aktywnego profilu                     |  |  |  |  |  |  |  |
| 🛞 Układy współrzędnych użytkownika                                    | Nowy profil                                          |  |  |  |  |  |  |  |
| 🔒 Skróty klawiaturowe                                                 |                                                      |  |  |  |  |  |  |  |
| 💷 Personalizacja interfejsu                                           |                                                      |  |  |  |  |  |  |  |
| ♣ <u>О</u> рсје                                                       | 14                                                   |  |  |  |  |  |  |  |

Rys. 7 Instalacja wtyczek QGIS

Jeżeli nie planujesz instalacji wszystkich wtyczek, możesz zainstalować tylko wybrane wtyczki poprzez repozytorium wtyczek, w sposób opisany na wstępie niniejszego rozdziału.

## 1.4. Dane referencyjne

Dane referencyjne to dane pomocnicze, które mogą usprawnić proces manualnego przygotowania danych o infrastrukturze i usługach telekomunikacyjnych. Danych referencyjnych nie można edytować, ani też skorzystać z opcji przyciągania do nich nowo tworzonych obiektów wektorowych.

#### 1.4.1. Mapy podkładowe

**Ortofotomapa** stanowi rastrowy obraz powierzchni terenu, powstały w wyniku przetworzenia zdjęć lotniczych lub zobrazowań satelitarnych. W Polsce organem odpowiedzialnym za prowadzenie bazy danych dotyczącej ortofotomapy jest Główny Geodeta Kraju. Ortofotomapa standardowa odwzorowuje w jednym pikselu swojego obrazu, teren o wymiarach 10 cm bądź większy, natomiast ortofotomapa o wysokiej rozdzielczości - teren o wymiarach mniejszych niż 10 cm.

**OSM** (ang. *Open Street Map)* to mapa budowana przez społeczeństwo w ramach *crowdsourcingu*. Warstwa *OSM Standard* została dodana do Projektu jedynie do celów łatwiejszej orientacji na mapie. Dane OSM m. in. budynki oraz numeracja porządkowa mogą być rozbieżne względem referencyjnej bazy adresowej, która stanowi podstawę inwentaryzacji.

## 1.4.2. KIUT, PRG i inne usługi sieciowe

W zbiorczej usłudze sieciowej <u>Krajowej Integracji Uzbrojenia Terenu</u> (KIUT) udostępniane są dane w zakresie sieci uzbrojenia terenu. Dane te pochodzą z powiatowych baz danych prowadzonych przez Starostów (Prezydentów Miast). KIUT jest usługą WMS, która zapewnia przeglądanie danych, co w praktyce oznacza brak możliwości edycji i kopiowania geometrii. Dane prezentowane w KIUT aktualizowane są średnio raz na dobę na podstawie zmian dokonywanych w starostwach/urzędach miast na prawach powiatów.

<u>Państwowy Rejestr Granic</u> (PRG) gromadzi dane obejmujące obszar całego kraju w zakresie przebiegu granic oraz powierzchni jednostek zasadniczego trójstopniowego podziału terytorialnego kraju (tj. gmin, powiatów, województw), a także adresów i ich lokalizacji przestrzennej. Aktualizacja danych PRG w zakresie przebiegu granic oraz powierzchni jednostek zasadniczego trójstopniowego podziału kraju odbywa się każdego roku według stanu na dzień 1 stycznia, bądź jest wynikiem modernizacji albo zmian w ewidencji gruntów i budynków. Natomiast dane PRG dotyczące adresów i ich lokalizacji przestrzennej są aktualizowane na bieżąco w powiązaniu ze zmianami dokonywanymi w ewidencji miejscowości, ulic i adresów przez urzędy gmin.

Dodatkowe usługi przeglądania WMS można znaleźć m. in. w krajowym serwisie <u>https://www.geoportal.gov.pl</u>, gdzie gromadzone są dane przestrzenne w ramach infrastruktury informacji przestrzennej w Polsce. Adresy usług (URL) dostępne są w zakładkach "Usługi" i "Rejestry".

| 📕 Usługi prz | ceglądania WMS i WMT 🗙 🕂                           |                                                                                                    |                                     |                                     |                                     | - 0 | ×  |
|--------------|----------------------------------------------------|----------------------------------------------------------------------------------------------------|-------------------------------------|-------------------------------------|-------------------------------------|-----|----|
| ← → C        | geoportal.gov.pl/uslu                              | igi/usluga-przegladania-wms                                                                               |                                     |                                     |                                     | ☆ ( | 9: |
|              | Geopo                                              | rtal Infrastruktury Informacji Przestrzennej<br>coportal.gov.pl                                           |                                     |                                     |                                     | **  | Î  |
|              | 🖌 O Geoportalu Dani                                | Usługi Aplikacje Rejestry Służba geodezyjn                                                                | na Pomoc Kontakt 🔬 🕯                | lewsletter                          | A A A                               |     |    |
|              | Usługi / Usługi przeglądar                         | nia WMS i WMTS                                                                                            |                                     |                                     |                                     |     |    |
|              | Usługi przeglą                                     | dania WMS i WMTS                                                                                          |                                     |                                     | ALL AND ALL A                       | 2   |    |
|              | Główny Urząd Geodezji i<br>zgromadzonych w Państow | Kartografii udostępnia usługi przeglądania WMS <sup>1</sup><br>rym Zasobie Geodezyjnym i Kartograficznym: | i WMTS <sup>2</sup> dla różnych kat | 🔎 🔒<br>egorii danych przestrzennych | Geoportal Krajowy                   |     |    |
|              | Elementy                                           | / mapy zasadniczej i zagospodarowania prz                                                                 | estrzennego                         |                                     | Geoportal 3D Geoportal INSPIRE      |     |    |
|              | Rodzaj usługi                                      | Nazwa usługi                                                                                              | Pokaż w geoportalu                  | Link do adresu usługi               |                                     |     |    |
|              | wms                                                | Krajowa Integracja Ewidencji Gruntów (KIEG)                                                               | ۷                                   | Kopiuj adres usługi                 | Zasoby CAPAP (zakup danych on-line) | )   |    |
|              | wms                                                | Krajowa Integracja Uzbrojenia Terenu (KIUT)                                                               | 0                                   | Kopiuj adres usługi                 |                                     |     |    |
|              | wms                                                | Krajowa Integracja Baz Danych<br>Obiektów Topograficznych (KIBDOT)                                        | 0                                   | Kopiuj adres usługi                 |                                     |     | Ŧ  |

Rys. 8 Usługi sieciowe publikowane w krajowym serwisie https://www.geoportal.gov.pl

W zakładce "Rejestry" znajduje się <u>ewidencja zbiorów i usług danych przestrzennych</u>, w której znajdziemy m. in. adresy usług przeglądania WMS udostępniane przez różne instytucje. Jednym ze zbiorów danych przestrzennych zgłoszonych do ewidencji są zbiory geodezyjnej ewidencji sieci uzbrojenia terenu (GESUT) prowadzone przez starostów/prezydentów miast. W celu wyszukania interesującego obszaru wystarczy w polu **TERYT** wpisać TERYT powiatu/miasta (4 cyfry), a w polu **Fraza w nazwie zbioru** - "GESUT".

| 3 | Ewidencja zbiorów       | i usług danyci 🗙 🕂           |                                                         |             |                 |                                                             |                                 |         | u.      |
|---|-------------------------|------------------------------|---------------------------------------------------------|-------------|-----------------|-------------------------------------------------------------|---------------------------------|---------|---------|
|   | → C 🔒                   | integracja.gugik.gov.pl/ezit | udp/index.php?teryt=&rodzaj=&                           | knazwa=8    | zbior=GESUT&ter | nat=&usluga=&adres=                                         |                                 |         | * 6     |
|   |                         |                              |                                                         |             |                 |                                                             |                                 |         |         |
|   |                         |                              | Ewidencia                                               | zbio        | rów i usł       | ug danvch przestrzennych                                    |                                 |         |         |
| т | ERVT.                   | Two independed               | Vanue indepathi/annes                                   |             | Tomat           |                                                             | i Dekaž usavstka                |         |         |
| 4 | LKH.                    | Typ jednostki •              | vazwa jednostki/organt Praza v                          | v nazwie zr | Temat           | Ostuga     Adres ustugi WMS     Filut                       | POKAZ WSZYSIKO                  |         |         |
|   | Identyfikator<br>zbioru | Organ zgłaszający            | Nazwa zbioru danych                                     |             | Dostępne usługi | Usługa przeglądania                                         | Usługa pobierania               | Badanie | Szczegó |
|   | danych                  |                              |                                                         |             |                 |                                                             |                                 | usługi  |         |
|   | PL.PZGiK.299            | Prezydent Miasta Płocka      | Geodezyjna Ewidencja Sieci<br>Uzbrojenia Terenu (GESUT) | 1462        | przegladania    | https://wms-ggk.plock.eu:4443/iip/ows                       | nie zgłoszono usługi pobierania | •       | Pokaż   |
|   | PL.PZGiK.304            | Starosta Piaseczyński        | Geodezyjna Ewidencja Sieci<br>Uzbrojenia Terenu (GESUT) | 1418        | przegladania    | https://wms.epodgik.pl/cgi-bin/gesut/1418                   | nie zgłoszono usługi pobierania | •       | Pokaż   |
|   | PL.PZGiK.1955           | Prezydent Miasta Kielce      | Geodezyjna Ewidencja Sieci<br>Uzbrojenia Terenu (GESUT) | 2661        | przegladania    | https://gis.kielce.eu/isdp/gs/default/ows/wms_geodezja      | nie zgłoszono usługi pobierania | •       | Pokaż   |
|   | PL.PZGiK.2105           | Starosta Pułtuski            | Geodezyjna Ewidencja Sieci<br>Uzbrojenia Terenu (GESUT) | 1424        | przegladania    | https://powiatpultuski.geoportal2.pl/map/geoportal/wmsg.php | nie zgłoszono usługi pobierania | •       | Pokaż   |
| - |                         |                              |                                                         |             | -               |                                                             |                                 |         |         |

Rys. 9 Ewidencja zbiorów i usług danych przestrzennych

#### 1.4.3. Referencyjna baza adresowa

Referencyjna baza adresowa została opracowana przez UKE na podstawie danych z Państwowego Rejestru Granic według stanu na ostatni dzień okresu sprawozdawczego dla obszaru całego kraju.

#### 1.5. Szablony warstw

Do Projektu zostały dodane puste warstwy (grupa warstw *Szablony*), których struktura jest zgodna z wytycznymi wskazanymi w Rozporządzeniu. Skonfigurowano w nich tabele atrybutów oraz podpowiedzi wskazujące wymagane wartości ze słowników. **Głównym zadaniem manualnego przygotowania danych o infrastrukturze i usługach telekomunikacyjnych jest uzupełnienie warstw znajdujących się w grupie** *Szablony***.** 

W grupie tej utworzono 10 warstw o różnym typie geometrii, co przedstawia tabela poniżej.

| Nazwa warstwy        | Typ geometrii |
|----------------------|---------------|
| podmioty_obce        | brak          |
| wezly                | punkt         |
| punkty_elastycznosci | punkt         |
| linie_kablowe        | linia         |
| linie_bezprzewodowe  | multilinia*   |
| uslugi_w_adresach    | punkt         |
| budynki_kolokacji    | punkt         |
| stacje_bazowe        | punkt         |
| zasiegiruchomych     | brak          |
| slowniki             | brak          |

 Tabela 1. Typy geometrii warstw w grupie Szablony

\*w Projekcie w celu ułatwienia pracy określono typ geometrii dla linii bezprzewodowych jako multilinia, jednak zgodnie z Rozporządzeniem dane dla linii bezprzewodowych jej nie posiadają

Posiadane dane wprowadź tylko na warstwach, które dotyczą prowadzonej przez Ciebie działalności, czyli posiadanych elementów infrastruktury oraz świadczonych usług. Pozostałe warstwy pozostaw puste.

**Warstwa** *podmioty\_obce* służy do wprowadzenia danych o podmiotach obcych - dostawcach usług i podmiotach udostępniających lub współdzielących ze sprawozdającym infrastrukturę, zgodnie z tabelą I załącznika nr 1 do Rozporządzenia – w praktyce wystarczy uzupełnić przygotowaną tabelę atrybutów o wymagane wartości.

| Q podmioty_obce      | - Łącznie obiektów: 0, odfiltrowanych: 0, wybranych: | 0       |             |                 | × |
|----------------------|------------------------------------------------------|---------|-------------|-----------------|---|
|                      | 🗄 🔫 ở 🖆 💺 🧮 💟 🍢 🝸 🕱 🔅 🗭 🖷 🖷                          | X 🖩 🖷 🍳 | 1           |                 |   |
| fid                  | po01_id_podmiotu_obcego                              | •       | po02_nip_pl | po03_nip_nie_pl |   |
|                      |                                                      |         |             |                 |   |
|                      |                                                      |         |             |                 |   |
|                      |                                                      |         |             |                 |   |
|                      |                                                      |         |             |                 |   |
| pokaż wszystkie obie | kty 🕌                                                |         |             |                 | 3 |

Rys. 10 Tabela atrybutów warstwy podmioty\_obce

**Warstwa** *wezly* służy do utworzenia obiektów punktowych "węzeł" – na tej warstwie należy wprowadzić obiekty wektorowe o geometrii punkt oraz uzupełnić atrybuty dla każdego obiektu zgodnie z tabelą II.1 załącznika nr 1 do Rozporządzenia.

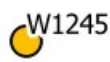

Rys. 11 Przykładowy obiekt punktowy warstwy wezły

| 🔞 wezly — Łączn    | ie obiektów: 1, odfiltrowa | anych: 1, wybranych: 0  |           |           |           |                    | -              |             | ×                  |
|--------------------|----------------------------|-------------------------|-----------|-----------|-----------|--------------------|----------------|-------------|--------------------|
|                    | 1 🛪 8 🛛 🕹 🚍                | s 🔩 🕇 🖀 🗞 🗭 🖷           |           | Q. 🗇      |           |                    |                |             |                    |
| we01_id_wezla 📤    | we02_tytul_do_wezla        | we03_id_podmiotu_obcego | we04_terc | we05_simc | we06_ulic | we07_nr_porzadkowy | we08_szerokosc | we09_dlug   | gosc y             |
| 1 W1245            | Węzeł własny               | NULL                    |           |           |           |                    | 52,11653643551 | 20,65636467 | 790 <mark>0</mark> |
|                    |                            |                         |           |           |           |                    |                |             |                    |
|                    |                            |                         |           |           |           |                    |                |             |                    |
|                    |                            |                         |           |           |           |                    |                |             |                    |
| 4                  |                            |                         |           |           |           |                    |                |             | •                  |
| pokaż wszystkie ob | iekty 🖕                    |                         |           |           |           |                    |                | 6           | 3                  |

Rys. 12 Tabela atrybutów warstwy wezły

**Warstwa** *punkty\_elastycznosci* służy do utworzenia obiektów punktowych "punkt elastyczności" – na tej warstwie należy wprowadzić obiekty wektorowe o geometrii punkt oraz uzupełnić atrybuty dla każdego obiektu zgodnie z tabelą II.2 załącznika nr 1 do Rozporządzenia.

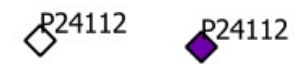

Rys. 13 Przykładowe obiekty punktowe warstwy punkty\_elastycznosci – symbol obiektu zależny od wartości atrybutu

| 1   | 🗟 pu                                      | nkty_elastyczno   | osci — Łącznie obi | ektów: 2, odfiltrowa | anych: 2, wybra | anych: 0  |           |           | - 🗆 X              |  |  |
|-----|-------------------------------------------|-------------------|--------------------|----------------------|-----------------|-----------|-----------|-----------|--------------------|--|--|
| 1   | / 22 日 21 1 1 1 1 1 1 1 1 1 1 1 1 1 1 1 1 |                   |                    |                      |                 |           |           |           |                    |  |  |
| -11 | fid                                       | pe01_id_pe        | pe02_typ_pe        | pe03_id_wezla        | pe04_pdu        | pe05_terc | pe06_simc | pe07_ulic | pe08_nr_porzadkowy |  |  |
| 1   | 7                                         | 1                 | Złącze kablowe     | (w1)                 | nie             | NULL      | NULL      | NULL      | NULL               |  |  |
| 2   | 8                                         | P24112            | Szafa kablowa      | W1245                | nie             | NULL      | NULL      | NULL      | NULL               |  |  |
|     |                                           |                   |                    |                      |                 |           |           |           |                    |  |  |
|     |                                           |                   |                    |                      |                 |           |           |           |                    |  |  |
|     | poka                                      | ż wszystkie obiek | ty 🚽               |                      |                 |           |           |           | 2 1                |  |  |

Rys. 14 Tabela atrybutów warstwy punkty\_elastycznosci

W zależności od wartości atrybutu **pe04\_pdu** symbol obiektu wyświetlanego w oknie mapy przyjmie różną reprezentację graficzną.

 Tabela 2 Symbole obiektów na warstwie punkty\_elastycznosci

| Wartość atrybuty pe04_pdu | Symbol obiektu     |
|---------------------------|--------------------|
| nie                       | \$24112            |
| tak                       | ¢ <sup>24112</sup> |

**Warstwa** *linie\_kablowe* służy do utworzenia obiektów liniowych "linia kablowa" – na tej warstwie należy wprowadzić obiekty wektorowe o geometrii linia oraz uzupełnić atrybuty dla każdego obiektu zgodnie z tabelą II.3 załącznika nr 1 do Rozporządzenia.

| 😧 linie | _kablowe — Łącz     | nie obiektów: 0, odfiltrowanych: 0, w | ybranych: 0              |                          |             |           | ×     |
|---------|---------------------|---------------------------------------|--------------------------|--------------------------|-------------|-----------|-------|
| / 🗷 🛙   |                     | : 8 8   9 🖬 🖬 💟 🎭 🝸 🗷 🕸               | 👂 🖷 📓 🖉 🕮 🍳              | 12                       |             |           |       |
| fid     | lk01_id_lk          | lk02_id_punktu_poczatkowego 🔺         | lk04_id_punktu_koncowego | Ik05_medium_transmisyjne | lk06_rodzaj | linii_kab | lowej |
|         |                     |                                       |                          |                          |             |           |       |
|         |                     |                                       |                          |                          |             |           |       |
|         |                     |                                       |                          |                          |             |           |       |
|         |                     |                                       |                          |                          |             |           |       |
| Comp.   |                     |                                       |                          |                          |             |           |       |
| pokaż   | wszystkie obiekty 🚽 |                                       |                          |                          |             |           |       |

Rys. 15 Tabela atrybutów warstwy linie\_kablowe

W zależności od wartości atrybutu **lk05\_medium\_transmisyjne** symbol obiektu wyświetlanego w oknie mapy przyjmie różną reprezentację graficzną.

Tabela 3 Symbole obiektów na warstwie linie\_kablowe

| Wartość atrybuty lk05_medium_transmisyjne | Symbol obiektu |
|-------------------------------------------|----------------|
| światłowodowe                             |                |
| radiowe                                   |                |
| kablowe współosiowe miedziane             |                |
| kablowe parowe miedziane                  |                |

**Warstwa** *linie\_bezprzewodowe* służy do utworzenia obiektów liniowych "linie bezprzewodowe" – na tej warstwie należy wprowadzić obiekty wektorowe o geometrii multilinia oraz uzupełnić atrybuty dla każdego obiektu zgodnie z tabelą II.5 załącznika nr 1 do Rozporządzenia.

Rys. 16 Przykładowy obiekt linowy warstwy linie\_bezprzewodowe

| 🔇 linie_bezpr        | zewodowe — Łącznie obiektów: 1, | odfiltrowanych: 1, wybranych                   | : 0                                       | - 🗆 X                      |
|----------------------|---------------------------------|------------------------------------------------|-------------------------------------------|----------------------------|
|                      | 75 T × 8 B & E S 5              | N 28 29 19 19 19 19 19 19 19 19 19 19 19 19 19 | 🗰 👼 🔍 📾                                   |                            |
| lb01_id_lb           | lb02_id_punktu_poczatkowego     | lb03_id_punktu_koncowego                       | lb04_medium_transmisyjne                  | lb05_nr_pozwolenia_radiowe |
| 1 <mark>lk_</mark> 1 | (w1)                            | (w1)                                           | radiowe na częstotliwości ogólnodostępnej | NULL                       |
|                      |                                 |                                                |                                           |                            |
|                      |                                 |                                                |                                           |                            |
| 4                    |                                 |                                                |                                           |                            |
| 🛅 pokaż wszystk      | ie obiekty 🖕                    |                                                |                                           | 3                          |

Rys. 17 Tabela atrybutów warstwy linie\_bezprzewodowe

**Warstwa** *uslugi\_w\_adresach* służy do utworzenia obiektów punktowych "usługi w punktach adresowych" – na tej warstwie należy wprowadzić obiekty wektorowe o geometrii punkt oraz uzupełnić atrybuty dla każdego obiektu zgodnie z tabelą III załącznika nr 1 do Rozporządzenia.

# ٢

Rys. 18 Przykładowy obiekt punktowy warstwy usługi\_w\_adresach

| 😡 uslugi_w_   | adresach — Łącznie obi | ektów: 0, odfiltrov | vanych: 0, wybranyc | h: 0       |           |           | - 0              | ×       |
|---------------|------------------------|---------------------|---------------------|------------|-----------|-----------|------------------|---------|
|               |                        | 1 🗏 🖸 🍢 🍸           | a a 🔍 🔍 🌾 🖀         | <b>X</b> = | (m)       |           |                  |         |
| fid           | _id_punktu_adresov     | ua02_id_pe          | ua03_id_po          | ua04_terc  | ua05_simc | ua06_ulic | a07_nr_porzadkov | v ua08_ |
|               |                        |                     |                     |            |           |           |                  |         |
|               |                        |                     |                     |            |           |           |                  |         |
|               |                        |                     |                     |            |           |           |                  |         |
| 4             |                        |                     |                     |            |           |           |                  | Þ       |
| 🛅 pokaż wszys | tkie obiekty 🖕         |                     |                     |            |           |           |                  | 3 🔳     |

**Rys. 19** Tabela atrybutów warstwy usługi\_w\_adresach

**Warstwa** *budynki\_kolokacji* służy do utworzenia obiektów punktowych "budynki umożliwiające kolokację" – na tej warstwie należy wprowadzić obiekty wektorowe o geometrii punkt oraz uzupełnić atrybuty dla każdego obiektu zgodnie z tabelą IV załącznika nr 1 do Rozporządzenia.

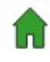

Rys. 20 Przykładowy obiekt punktowy warstwy budynki\_kolokacji

| 💽 bu | dynki_kolokacji | — Łącznie ot | oiektów: 0, odfiltr | owanych: 0, wy | branych: 0         |                |              | - 🗆 🗙             |
|------|-----------------|--------------|---------------------|----------------|--------------------|----------------|--------------|-------------------|
| / 🗷  |                 | * 8 8        | 8 📕 🚺 🎭 🤊           | 7 🔳 🕸 👂        | 16 15 🛛 🖬 📧 🍳      | ē              |              |                   |
| fid  | bk01_id_bk      | bk02_terc    | bk03_simc           | bk04_ulic      | bk05_nr_porzadkowy | bk06_szerokosc | bk07_dlugosc | 8_wylacznie_na_da |
|      |                 |              |                     |                |                    |                |              |                   |
|      |                 |              |                     |                |                    |                |              |                   |
|      |                 |              |                     |                |                    |                |              |                   |
|      |                 |              |                     |                |                    |                |              |                   |
|      |                 |              |                     |                |                    |                |              |                   |

Rys. 21 Tabela atrybutów warstwy budynki\_kolokacji

**Warstwa** *stacje\_bazowe* służy do utworzenia obiektów punktowych "stacje bazowe ruchomych publicznych sieci telekomunikacyjnych" – na tej warstwie należy wprowadzić obiekty wektorowe o geometrii punkt oraz uzupełnić atrybuty dla każdego obiektu zgodnie z tabelą II.4 załącznika nr 1 do Rozporządzenia.

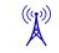

Rys. 22 Przykładowy obiekt punktowy warstwy stacje\_bazowe

| 💽 stac | je_bazowe — Łącz    | nie obiektów: 0, odf | iltrowanych: 0, wybranych: 0      |                                           | -       |         | ×   |
|--------|---------------------|----------------------|-----------------------------------|-------------------------------------------|---------|---------|-----|
| / 🗷 1  |                     | 8 8 8 8              | 🔩 🕇 🗷 🍳 🗭 🖪 🗷 🖉 🖉                 | · · · ·                                   |         |         |     |
| fid    | sb01_id_sb          | sb02_id_komorki      | sb03_instalacja_wewnatrzbudynkowa | sb04_identyfikator_technologii_dostepowej | sb05_sz | erokosc | sb( |
|        |                     |                      |                                   |                                           |         |         |     |
|        |                     |                      |                                   |                                           |         |         |     |
|        |                     |                      |                                   |                                           |         |         |     |
| 4      |                     |                      |                                   |                                           |         |         | - b |
| pokaż  | wszystkie obiekty 💂 |                      |                                   |                                           |         | 6       | 3   |

Rys. 23 Tabela atrybutów warstwy stacje\_bazowe

**Warstwa** *zasiegiruchomych* służy do wprowadzenia danych o zasięgach ruchomych sieci telekomunikacyjnych zgodnie z tabelą II.6 załącznika nr 1 do Rozporządzenia – w praktyce wystarczy uzupełnić przygotowaną tabelę atrybutów o wymagane wartości.

| 💽 zas | iegiruchomych — Łącznie c | biektów: 0, odfiltrowanych: 0, wybranych: | 0                       |                         |                             |        |           |         |
|-------|---------------------------|-------------------------------------------|-------------------------|-------------------------|-----------------------------|--------|-----------|---------|
| / =   |                           | 8 <b>5 5 7 5 7</b> 16 16 17               | 1 🖩 🔍 🗖                 |                         |                             |        |           |         |
| fid 🔻 | zr01_id_komorki_siatki    | zr02_technologia_dostepowa_420mhz         | zr03_zasieg_zewn_420mhz | zr04_zasieg_wewn_420mhz | zr05_technologia_dostepowa_ | 700mhz | zr06_zasi | eg_zewr |
|       |                           |                                           |                         |                         |                             |        |           |         |
|       |                           |                                           |                         |                         |                             |        |           |         |
|       |                           |                                           |                         |                         |                             |        |           |         |
| 4     |                           |                                           |                         |                         |                             |        |           | •       |
| poka: | ż wszystkie obiekty 🖕     |                                           |                         |                         |                             |        |           | 3       |

**Rys. 24** Tabela atrybutów warstwy *zasiegiruchomych* 

**Warstwa** *slowniki* jest grupą warstw pomocniczych zawierających wszystkie wartości słownikowe zdefiniowane w załączniku nr 2 do Rozporządzenia – tej warstwy nie należy edytować.

| Ŧ | Ē. | slowniki                             |  |
|---|----|--------------------------------------|--|
|   |    | technologia                          |  |
|   |    | technologia_sieci_ruchome            |  |
|   |    | wezly_technologie_dostepowe          |  |
|   |    | medium                               |  |
|   |    | przepustowosci_dostepu_do_Internetu  |  |
|   |    | predkości_łącza_internetowego        |  |
|   |    | usługi_transmisji_danych             |  |
|   |    | pasma_radiowe_w_sieciach_ruchomych   |  |
|   |    | klasy_zasiegu                        |  |
|   |    | rodzaj_linii_kablowej                |  |
|   |    | typ_interfejsu_wezla                 |  |
|   |    | system_transmisyjny_medium_radiowego |  |
|   |    | rodzaj_modulacji                     |  |
|   |    | rodzaj_technologii_MIMO              |  |
|   |    | typ_usługi                           |  |
|   |    | typ_lokalizacji_PE                   |  |

Rys. 25 Warstwa slowniki

# 2. Przygotowanie danych

### 2.1. Scenariusz wprowadzania danych

W Projekcie na warstwach *wezly, punkty\_elastycznosci, linie\_bezprzewodowe* zostały utworzone w celach edukacyjnych przykładowe obiekty. Przed rozpoczęciem pracy usuń je – nie stanowią infrastruktury, którą posiadasz.

Podczas przygotowania danych w ramach inwentaryzacji rekomendujemy poniższą kolejność wprowadzania danych do szablonów:

#### 1. dane nieposiadające geometrii

- 1.1. podmioty obce
- 2. dane punktowe
  - 2.1. węzły
  - 2.2. punkty elastyczności
- 3. dane liniowe bazujące na elementach punktowych
  - 3.1. linie kablowe
  - 3.2. linie bezprzewodowe

#### 4. dane bazujące na danych adresowych PRG

- 4.1. usługi w punktach adresowych
- 4.2. budynki umożliwiające kolokacje

#### 5. pozostałe dane

- 5.1. stacje bazowe
- 5.2. zasięgi ruchomych sieci

Szczegółowy opis sposobu uzupełniania warstw znajdziesz w dalszej części instrukcji:

- warstwy tekstowe dane nieposiadjące geometrii (rozdział 2.3.1.),
- warstwy punktowe (rozdział 2.2.1. i rozdział 2.3.2.),
- warstwy liniowe (rozdział 2.2.2. i rozdział 2.3.2.).

## 2.2. Tworzenie obiektów przestrzennych

Tworzenie obiektów przestrzennych na warstwach możliwe jest przy wykorzystaniu funkcjonalności dostępnych na paskach narzędzi: **Digitalizacja**, **Digitalizacja zaawansowana**, **Etykiety**, **Przyciąganie**, **Pasek narzędzi zaznaczania**.

#### 2.2.1. Obiekty punktowe

W celu utworzenia obiektu punktowego w pierwszej kolejności włącz edycję warstwy. W oknie "Warstwy" zaznacz warstwę, którą chcesz edytować (warstwa podświetli się na niebiesko).

punktu – kliknij (raz) lewym przyciskiem myszy. Po wskazaniu lokalizacji punktu na mapie pojawi się

okno służące do uzupełnienia danych w tabeli atrybutów - przejdź do rozdziału 2.3. i znajdź opis sposobu wprowadzania atrybutów dla warstwy, którą edytujesz. Po wypełnieniu formularza symbol obiektu pojawi się w oknie mapy we wskazanym wcześniej miejscu. Po wprowadzeniu wszystkich

obiektów punktowych na warstwie zamknij **Tryb edycji** – wybierz ikonę 🥖 .

### 2.2.2. Obiekty liniowe

Analogicznie jak w przypadku obiektów punktowych, w celu utworzenia obiektu liniowego w pierwszej kolejności włącz edycję warstwy. W oknie "Warstwy" zaznacz warstwę, którą chcesz edytować (warstwa podświetli się na niebiesko). Następnie w pasku narzędzi **Digitalizacja** wybierz ikonę . Od tego momentu możesz zacząć wprowadzać zmiany na warstwie. Tryb edycji aktywował inne funkcjonalności m.in. **Rysuj linię** — wybór tej opcji umożliwi tworzenie nowych obiektów przestrzennych – wybierz ją. W kolejnym kroku należy określić punkt początkowy i punkt końcowy linii oraz ewentualne punkty załamania.

#### UWAGA

Punkt początkowy i punkt końcowy linii kablowych to węzeł lub punkt elastyczności.

Punktem początkowym i końcowym linii bezprzewodowych są węzły.

Zanim wprowadzisz linie kablowe lub linie bezprzewodowe wprowadź wszystkie węzły i punkty elastyczności odpowiednio na warstwach *wezly* lub *punkty\_elastycznosci*. Następnie określ powiązanie logiczne między obiektami oraz topologię (przebieg) linii. W kolejnym kroku będąc na warstwie liniowej, wskazując właściwe węzły lub punkty elastyczności oraz ewentualne załamania linii narysuj obiekt liniowy. Pamiętaj, że obiekty liniowe powinny odzwierciedlać rzeczywisty przebieg danej linii kablowej, a nie tylko logiczne powiązania jak pokazano poniżej (Rys. 26).

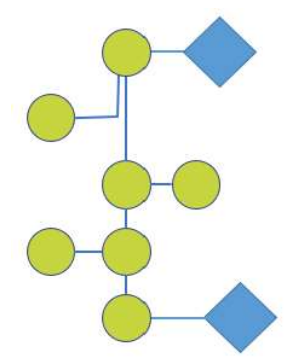

Rys. 26. Powiązania logiczne między obiektami

Wprowadzone na poszczególnych warstwach obiekty liniowe i punktowe powinny być spójne topologicznie czyli np. początek linii, który może być punktem elastyczności lub węzłem powinien mieć takie same współrzędne co punkt elastyczności lub węzeł znajdujący się w tym miejscu. Do zachowania spójności współrzędnych pomiędzy obiektami należy wykorzystać pasek narzędzi **Przyciąganie.** 

Na pasku narzędzi **Przyciąganie** włącz opcję **Włącz przyciąganie**  $\checkmark$ , która umożliwia dociąganie jednego obiektu do drugiego tak by były spójne topologicznie. Ze względu na fakt, że węzły i punkty

elastyczności znajdują się na innej warstwie niż tworzone obiekty liniowe ustaw przyciąganie obiektu do wszystkich warstw.

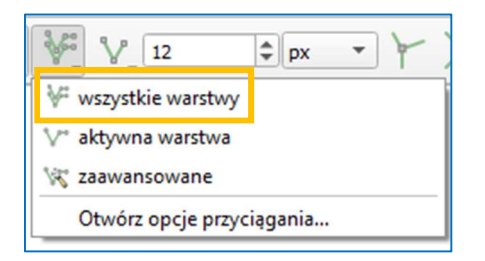

Rys. 27 Przyciąganie obiektów – określenie warstw

W przypadku linii kablowych, linii bezprzewodowych, węzłów i punktów elastyczności należy określić przyciąganie w taki sposób, by linie zaczynały się w węzłach lub punktach elastyczności - jest to przypadek dociągania tworzonego obiektu do wierzchołka. Służy do tego opcja przedstawiona na rysunku poniżej - ustaw ją.

| V,      | 12         | ¢        | x    |      | X |
|---------|------------|----------|------|------|---|
| 1 · · · | do wierzch | ołka     |      |      | ī |
| V.      | do wierzch | ołka i s | egme | entu |   |
| $\vee$  | do segmen  | itu      |      |      |   |
|         |            |          |      |      | _ |

Rys. 28 Określenie sposobu przyciągania obiektów

Gdy już znane są punkty początkowe i końcowe linii oraz jej przebieg w oknie mapy, przy aktywnej opcji **Rysuj linię,** wskaż odpowiednie punkty. Lewym przyciskiem myszy rozpocznij rysowanie, a prawym przyciskiem myszy zakończ. W momencie rysowania punktów załamania linii **Wyłącz** 

**przyciągnie •**. Poniżej (Rys. 29) przedstawiono prawidłowo wprowadzoną linie kablową (czerwony linia). Na rysunku widoczny jest też przebieg logiczny (pomarańczowa przerywana linia), który stanowi jedynie połączenie punktu początkowego z punktem końcowym linii. Nie jest to sytuacja prawidłowa ponieważ nie wskazano rzeczywistych punktów załamania linii.

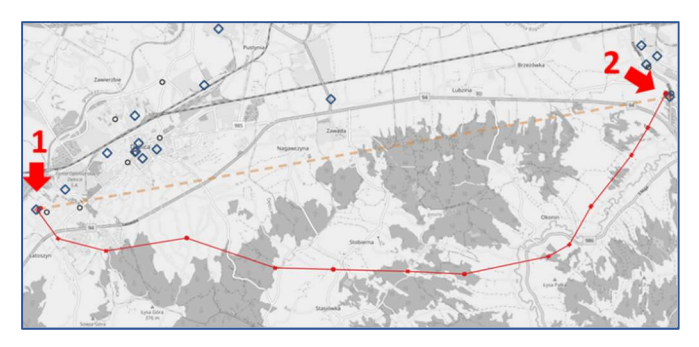

Rys. 29 Przykładowy przebieg linii kablowej

Po wprowadzeniu przebiegu linii pojawi się okno służące do uzupełnienia danych w tabeli atrybutów - przejdź do rozdziału 2.3. i znajdź opis sposobu wprowadzania atrybutów obiektu dla warstwy, którą edytujesz. Po wypełnieniu formularza w oknie mapy pojawi się przebieg obiektu liniowego zgodnie ze wskazanym wcześniej punktem początkowym, ewentualnymi punktami załamania i punktem końcowym. Po wprowadzeniu wszystkich obiektów liniowych na warstwie zamknij **Tryb edycji** – wybierz ikonę  $\checkmark$ .

### 2.3. Tabele atrybutów

Tabela atrybutów to zespół kolumn i wierszy, w których w sposób uporządkowany przechowywane są informacje o poszczególnych obiektach. Pojedynczy wiersz stanowi zapis informacji o jednym obiekcie wraz z informacjami (atrybutami) opisującymi ten obiekt. W rozdziale 1.5 zostały przedstawione wszystkie utworzone w Projekcie tabele atrybutów. W niniejszym rozdziale przedstawiono sposób ich uzupełniania. Edycja tabeli atrybutów na warstwach tekstowych (*podmioty\_obce, zasiegiruchomych*) będzie dostępna w inny sposób niż na warstwach wektorowych (*wezly, punkty\_elastycznosci, linie\_kablowe, linie\_bezprzewodowe, uslugi\_w\_adresach, budynki\_kolokacji, stacje\_bazowe*).

#### 2.3.1. Warstwy tekstowe

W celu wprowadzenia danych do tabeli atrybutów włącz edycję warstwy  $\checkmark$ . Na pasku narzędzi **Digitalizacja** opcja **Tryb edycji** aktywowała inne funkcjonalności m.in. **Dodaj wiersz** m – wybór tej ikony umożliwi wprowadzanie zmian w tabeli atrybutów – wybierz ją. Pojawi się poniższe okno (Rys. 30), które należy uzupełnić.

| po01_id_podmiotu_obcego | NULL |  | 1 |
|-------------------------|------|--|---|
| po02_nip_pl             | NULL |  | 1 |
| po03_nip_nie_pl         | NULL |  | 1 |

Rys. 30 Wprowadzenie atrybutów dla podmiotów obcych

Wprowadzenie nieprawidłowych danych lub niewprowadzenie wymaganych danych skutkuje podświetleniem danego pola na kolor pomarańczowy i wyświetleniem znaku "x" po prawej stronie, a przycisk "OK" będzie nieaktywny jak pokazano poniżej.

| po01_id_podmiotu_obcego | PO_1 | (3) | ~   |
|-------------------------|------|-----|-----|
| po02_nip_pl             | 1234 | 8   | ) × |
| po03_nip_nie_pl         | NULL |     | ~   |

Rys. 31 Błędnie wprowadzone atrybuty

Dane należy poprawić zgodnie z wymaganiami zawartymi w załączniku nr 1 do Rozporządzenia. Poprawnie wypełnione atrybuty obiektu – wszystkie wiersze zaznaczone na biało, po prawej stronie przy każdym wierszu widoczny znak ✓ oraz aktywny przycisk "OK" – umożliwiają wprowadzenie zmian, czyli dodanie danych.

| po01_id_podmiotu_obcego | PO_1       | 6 |     |
|-------------------------|------------|---|-----|
| po02_nip_pl             | 1234567890 | 8 | ] • |
| po03_nip_nie_pl         | NULL       |   |     |

Rys. 32 Poprawnie wypełnione atrybuty

Wybierz przycisk "OK". W tabeli atrybutów pojawi się nowy wiersz z wprowadzonymi danymi.

| fid |   | ε Ε 123                 | ▼ Aktualizu | j wszystko 🛛 Aktualizuj za |
|-----|---|-------------------------|-------------|----------------------------|
| fid | • | po01_id_podmiotu_obcego | po02_nip_pl | po03_nip_nie_pl            |
|     |   | PO_1                    | 1234567890  | NULL                       |

Rys. 33 Widok tabeli atrybutów po dodaniu nowego obiektu

Po wprowadzeniu wszystkich zmian na warstwie zamknij **Tryb edycji** – wybierz ikonę 🥢 .

W przypadku warstwy zasiegiruchomych postępuj analogicznie.

#### 2.3.2. Warstwy wektorowe

Wprowadzanie danych do tabeli atrybutów na warstwach wektorowych jest możliwe po utworzeniu obiektu przestrzennego (punktowego bądź liniowego). Po określeniu położenia obiektu w oknie mapy (rozdział 2.2.), pojawi się formularz służący do uzupełnienia danych w tabeli atrybutów - wypełnij go. W formularzu dla części pól nie ma konieczności ręcznego wpisywania wartości, ponieważ skonfigurowano możliwość wyboru wartości po rozwinięciu listy.

| wezly - Atrybuty obiektu                      |                                                                                                    | - 0 | >   |
|-----------------------------------------------|----------------------------------------------------------------------------------------------------|-----|-----|
| ul.                                           | nutran shummu                                                                                                    |     | ١.  |
|                                               | automatyczny                                                                                                    | 14  | 1.  |
| weo1_id_wezia                                 | NULL                                                                                                    |     | 2   |
| we02_tytul_do_wezla                           | (NULL)                                                                                                    | •   | ,   |
| we03_id_podmiotu_obcego                       |                                                                                                    | •   | ) , |
| we04_terc                                     | NULL                                                                                                    |     | ,   |
| we05_simc                                     | NULL                                                                                                    |     | ],  |
| we06_ulic                                     | NULL                                                                                                    |     |     |
| we07_nr_porzadkowy                            | NULL                                                                                                    |     | •   |
| we10_medium_transmisyjne                      | (NULL)                                                                                                    |     | 1,  |
| we11_bsa                                      | (NULL)                                                                                                    | ÷   | j,  |
| vve12_technologia_dostepowa                   | <ul> <li>(EURO)DOCSIS 1.x</li> <li>(EURO)DOCSIS 2.x</li> <li>(EURO)DOCSIS 3.x</li> <li>1 Gigabit Ethernet</li> </ul> |     |     |
| we13_uslugi_transmisji_danych                 | dzierżawa łącza<br>Ethernet VLAN<br>IP Peering<br>IP Transport                                                       |     | 4   |
| we14_mozliwosc_zwiekszenia_liczby_interfejsow | (NULL)                                                                                                    | Ŧ   | ] , |
| we15_finansowanie_publ                        | (NULL)                                                                                                    | ¥   | ],  |
| we16_numery_projektow_publ                    | NULL                                                                                                    |     | ],  |
| we17_infrastruktura_o_duzym_znaczeniu         | (NULL)                                                                                                    | *   | ] , |
| we18_typ_interfejsu                           |                                                                                                    | •   | ].  |
| we19_udostepnianie_ethernet                   | NULL                                                                                                    | ÷   |     |

Rys. 34 Wprowadzenie atrybutów dla obiektu przestrzennego

Wprowadzenie nieprawidłowych danych lub niewprowadzenie wymaganych danych skutkuje podświetleniem danego pola na zdefiniowany kolor (Tabela 4) i wyświetleniem znaku "x" po prawej stronie – w takim przypadku wprowadzenie zmian w tabeli atrybutów jest niemożliwe, sygnalizuje to nieaktywny przycisk "OK". W Projekcie skonfigurowano tryb wprowadzania atrybutów i wyróżniono kilka przypadków, które zostały opisane za pomocą poniższej tabeli.

Tabela 4 Kolory sygnalizujące poprawność atrybutów obiektów

| Opis przypadku                                              | Kolor sygnalizujący |
|-------------------------------------------------------------|---------------------|
| nieuzupełnione pole obowiązkowe                             |                     |
| nieuzupełnione pole obowiązkowe (podpowiedź z listy wyboru) |                     |
| pole uzupełnione niezgodnie z Rozporządzeniem               |                     |
| pole poprawnie wypełnione/pole nieobowiązkowe               |                     |
| pole nieobowiązkowe (podpowiedź z listy wyboru)             |                     |

Poprawnie wypełnione atrybuty obiektu – wszystkie wiersze zaznaczone na biało lub szaro, po prawej stronie przy każdym wierszu widoczny znak 🗸 oraz aktywny przycisk "OK" – umożliwiają wprowadzenie zmian, czyli dodanie obiektu przestrzennego.

| 🛿 wezly - Atrybuty obiektu                    |                                                                                                    |          | ×  |
|-----------------------------------------------|----------------------------------------------------------------------------------------------------|----------|----|
| id                                            | automatyczny                                                                                           | 0        | v  |
| we01_id_wezla                                 | W1                                                                                                    | 8        | v  |
| we02_tytul_do_wezla                           | Węzeł własny                                                                                           | <b>v</b> | 1  |
| we03_id_podmiotu_obcego                       |                                                                                                    | *        | ~  |
| we04_terc                                     | 0201011                                                                                                | 6        | v  |
| we05_simc                                     | 0935989                                                                                                | 8        | v  |
| we06_ulic                                     | 09361                                                                                                  | 8        |    |
| we07_nr_porzadkowy                            | 34                                                                                                    |          | v  |
| we10_medium_transmisyjne                      | światłowodowe                                                                                          | *        | 1. |
| we11 bsa                                      | tak                                                                                                    |          | 1  |
| we12_technologia_dostepowa                    | <ul> <li>HSPA+</li> <li>LMDS</li> <li>✓ LTE</li> <li>LTE-A</li> </ul>                                  | -        | *  |
| we13_uslugi_transmisji_danych                 | <ul> <li>✓ dzierżawa łącza</li> <li>Ethernet VLAN</li> <li>IP Peering</li> <li>IP Transport</li> </ul> |          | 4  |
| we14_mozliwosc_zwiekszenia_liczby_interfejsow | tak                                                                                                    | *        | 1  |
| we15_finansowanie_publ                        | nie                                                                                                    | •        |    |
| ve16_numery_projektow_publ                    | NULL                                                                                                   |          |    |
| ve17_infrastruktura_o_duzym_znaczeniu         | nie                                                                                                    | *        |    |
| ve18_typ_interfejsu                           | 01                                                                                                    | ~        |    |
| we19_udostepnianie_ethernet                   | nie                                                                                                    | *        | ]. |

Rys. 35 Przykładowe poprawnie wypełnione atrybuty obiektu przestrzennego

| 🔞 wezly — Łączn    | ie obiektów: 2, odfiltrowany | ych: 2, wybranych: 0    |           |           |           |                    |                              |                      |
|--------------------|------------------------------|-------------------------|-----------|-----------|-----------|--------------------|------------------------------|----------------------|
| 🖉 🗶 📑 😂 🖷          | 1 🕫 🗴 🖪 🔊                    | 🔩 🕇 🗷 🌣 🗭 🖺 🗷           |           | ē         |           |                    |                              |                      |
| 123 id             |                              | • = E 123               |           |           |           | - 1                | Aktualizuj wszystko 🗌 A      | ktualizuj zaznaczone |
| we01_id_wezla 📤    | we02_tytul_do_wezla          | we03_id_podmiotu_obcego | we04_terc | we05_simc | we06_ulic | we07_nr_porzadkowy | we08_szerokosc               | we09_dlugosc         |
| 1 W1               | Węzeł własny                 | NULL                    | 0201011   | 0935989   | 09361     | 34                 | 52,1030362299                | 20,6345590009        |
| 2 W1245            | Węzeł własny                 | NULL                    | 2345734   | 2452462   |           |                    | 52,1 <mark>1</mark> 65364355 | 20,6563646790        |
| _                  |                              |                         |           |           |           |                    |                              |                      |
| pokaż wszystkie ob | viekty 🖕                     |                         |           |           |           |                    |                              | 3                    |

Wybierz przycisk "OK". W tabeli atrybutów pojawi się nowy wiersz z wprowadzonymi danymi.

Rys. 36 Widok tabeli atrybutów po dodaniu nowego obiektu wektorowego

W przypadku obiektów wektorowych zwróć uwagę na współrzędne. Muszą mieścić się w odpowiednim zakresie (patrz strona 7). Po wypełnieniu formularza obiekt punktowy lub obiekt liniowy pojawi się w oknie mapy zgodnie ze wskazaną wcześniej lokalizacją. Po wprowadzeniu

wszystkich obiektów przestrzennych na warstwie, zamknij **Tryb edycji** – wybierz ikonę  $\checkmark$ . Geometria obiektu (punkt czy linia) nie wpływa na procedurę wprowadzania atrybutów obiektów na warstwach wektorowych (*wezly, punkty\_elastycznosci, linie\_kablowe, linie\_bezprzewodowe, uslugi\_w\_adresach, budynki\_kolokacji, stacje\_bazowe*). Każdy formularz jest inny i przygotowany zgodnie z wytycznymi określonymi w Rozporządzeniu.

Dla warstw *wezly, punkty\_elastycznosci, uslugi\_w\_adresach, budynki\_kolokacji* w tabeli atrybutów należy określić kody TERC, SIMC i ULIC oraz numer porządkowy budynku. W celu zautomatyzowania procesu uzupełniania powyższych danych możesz posłużyć się referencyjną bazą adresową dodaną do Projektu. W pierwszej kolejności wyeksportuj warstwę *referencyjna\_baza\_adresowa adresy* dla gmin, w których posiadasz infrastrukturę bądź usługi. W tym celu zaznacz warstwę *referencyjna\_baza\_adresowa adresy* (podświetli się na niebiesko), następnie kliknij na warstwę prawym przyciskiem myszy i wybierz opcję **Filtruj...** - na ekranie wyświetli się poniższe okno dialogowe.

|                         |                            |                        | _     | Wartości |               |        |      |
|-------------------------|----------------------------|------------------------|-------|----------|---------------|--------|------|
| -                       |                            |                        |       |          |               |        |      |
| u<br>arczukiwan         | io                         |                        |       | Q Szukaj | )             |        |      |
| mina                    | le                         |                        |       |          |               |        |      |
| Aioiscowos              | r                          |                        |       |          |               |        |      |
| a07 nr no               | c<br>zadkowy               |                        |       |          |               |        |      |
| llica                   | Zuckowy                    |                        |       |          |               |        |      |
| a04 terc                |                            |                        |       |          |               |        |      |
| a05 simc                |                            |                        |       |          |               |        |      |
| a06 ulic                |                            |                        |       |          |               |        |      |
| 92                      |                            |                        |       |          |               |        |      |
| 92                      |                            |                        |       | Derad    | dadawa        | 10     | tkie |
| _84                     |                            |                        |       | FIZY     | aduowe        | wszys  | ukie |
| 84                      |                            |                        | *     | Użyj bez | filtrowania w | arstwy |      |
| =                       | <                          | >                      | LIKE  | %        | IN            | NOT IN |      |
| <=                      | >=                         | !=                     | ILIKE | AND      | OR            | NOT    |      |
| rażenie filt<br>ua04_te | ru specyficzn<br>rc"='1412 | e dla dostaw<br>2151 ' | cy    |          |               |        |      |

Rys. 37 Okno dialogowe filtrowania warstw

W sekcji "Wyrażenie filtru specyficzne dla dostawcy" wpisz komendę umożliwiającą wybór konkretnej gminy. Atrybut określający kod TERC gminy, czyli ua04\_terc przyjmuje wartość kodu gminy. Dla przykładu dla miasta Sulejówek kod TERC to "142151". Wyrażenie (komenda) Sulejówek przyjmie umożliwiająca wybór adresów z miasta następującą składnie "ua04 terc"='1412151'. W przypadku kilku gmin skorzystaj z operatora OR np.: "ua04\_terc"='1412151' OR "ua04\_terc"='1417032'. W oknie mapy (przy włączonej widoczności warstwy referencyjna\_baza\_adresowa adresy) pojawią się wyfiltrowane obiekty.

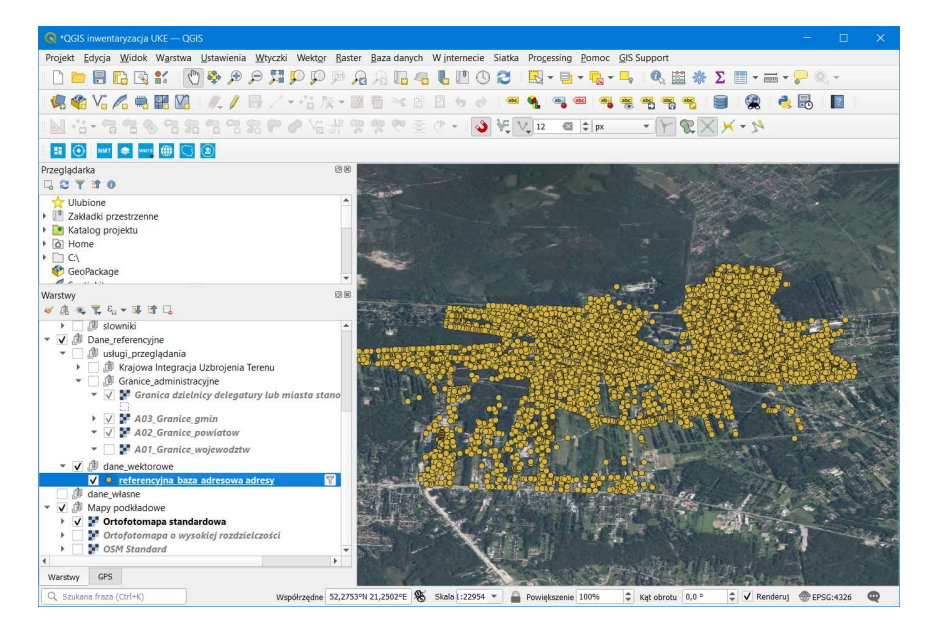

Rys. 38 Widok warstwy po wyselekcjonowaniu obiektów

Następnie wyeksportuj warstwę (eksport pojedynczej warstw został opisany w rozdziale 3.1.) z włączoną opcją **Dodaj zapisany plik do mapy**. W kolejnym kroku zaznacz jedną z warstw *wezly*, *punkty\_elastycznosci, uslugi\_w\_adresach* lub *budynki\_kolokacji* - kliknij na warstwę prawym przyciskiem myszy i wybierz opcję **Właściwości...** > **Formularz atrybutów**. Zaznacz atrybut, który planujesz zdefiniować np.: *ua04\_terc* dla warstwy *uslugi\_w\_adresach*.

| Q Właściwości warstv   | wy — uslugi_w_adresach — Formularz atrybutów                                            |                                                                                                    |
|------------------------|-----------------------------------------------------------------------------------------|----------------------------------------------------------------------------------------------------|
| Q                      | automatyczny                                                                            | 💌 🏓 pokazuj formularz przy dodawaniu obiektu (ustawienia globalne) 💌                                           |
| 👔 Informacje           | Dostepne                                                                                | ▼ Ogólne                                                                                                    |
| 🗞 Źródło               | 123 fid<br>abc ua01_id_punktu_adresowego                                                | Alias                                                                                                    |
| 🐳 Styl                 | abc ua02_id_pe<br>abc ua03_id_po                                                        | Komentarz           V         Edytowalne         Użyj ostatnio wprowadzonej wartości         Etykieta na górze |
| abc Etykiety           | abc ua04_terc<br>abc ua05 simc                                                          | ▼ Typ widżetu                                                                                                  |
| abo Maski              | <sup>abc</sup> ua06_ulic<br><sup>abc</sup> ua07_nr_porzadkowy                           | Pole tekstowe                                                                                                  |
| Yidok 3D               | abc ua08_szerokosc<br>abc ua09_dlugosc                                                  | Wielolinia                                                                                                    |
| 🐪 Kartodiagram         | abc ua10_medium_dochodzace_do_pa<br>abc ua11_technologia_dostepowa                      | П нлм.                                                                                                    |
| Pola Pola              | <sup>abc</sup> ua12_instalacja_telekom<br><sup>abc</sup> ua13_medium_instalacji_budynku | * Relacie                                                                                                    |
| Formularz<br>atrybutów | abc ua14_technologia_dostepowa<br>abc ua15_identyfikacja_uslugi                         | ✓ Receige ✓ Bez NULL ✓ Wymuś niepustą relację                                                                  |
| Złączenia              | abc ua16_dostep_stacjonarny<br>abc ua17_dostep_stacjonarny_bezprzewodowy                | unikalne 🗌 Wymuś unikalną relację                                                                              |
| Dane pomocnicze        | abc ua18_telewizja_cyfrowa<br>abc ua19_radio                                            | Wyrażenie <i>length("ua04_terc")=7</i>                                                                         |
| 🔊 Akcje                | abc ua20_usluga_telefoniczna<br>abc ua21_predkosc_uslugi_td                             | Opis wyrażenia           V         Wymuś wyrażenie relacji                                                     |
| 🧭 Wyświetl             | abc ua22_liczba_uzytkownikow_uslugi_td<br>Relacje                                       | ▼ Domyślne                                                                                                    |
| 🞸 Renderowanie         | Inne widzety     Widzet OMI                                                             | Wartość domyślna 🛛 🕹                                                                                           |
| Czas                   | Widzet HTML                                                                             | Podgląd<br>Zastosuj wartość domyślna podczas aktualizacji                                                      |
| 🗧 Zmienne              |                                                                                         |                                                                                                    |
| Elevation              | • Styl •                                                                                | OK Anuluj Zastosuj Pomoc                                                                                       |

Rys. 39 Właściwości warstwy

W sekcji "Domyślne" w polu "Wartość domyślna" wybierz przycisk **Wyrażenie** <sup>12</sup>. Wyświetlone okno (Rys. 40) umożliwi zdefiniowanie wartości domyślnej wybranego atrybutu. W polu po lewej stronie wpisz komendę

overlay\_nearest('142151 adresy', ua04\_terc,limit:=1, max\_distance:=50)[0]

gdzie:

- 142151 adresy nazwa wyeksportowanej warstwy z adresami dla jednej gminy w tym miejscu wyrażenia wpisz swoją nazwę warstwy,
- ua04\_terc nazwa atrybutu, dla którego definiowana jest wartość domyślna,
- 50 określenie maksymalnej odległości obiektu od punktu adresowego, na podstawie którego ma zostać określona wartość atrybutu.

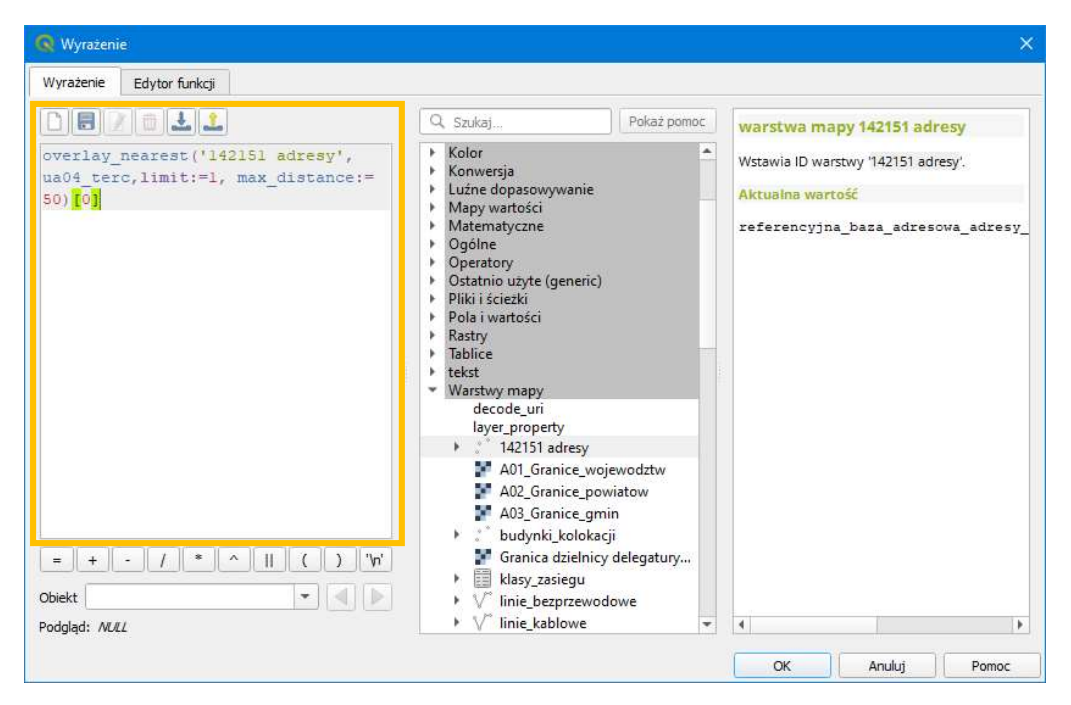

Rys. 40 Definiowanie wartości domyślnej atrybutu

Po zdefiniowaniu wartości domyślnej atrybutu i zatwierdzeniu zmian, w sekcji "Domyślane" zaznacz **Zastosuj wartość domyślną podczas aktualizacji** – od tego momentu wskazany atrybut przyjmie wartość z wyrażenia. Powtórz czynności dla wszystkich atrybutów, dla których proces uzupełniania danych ma przebiegać automatycznie.

# **3. Przekazanie danych do UKE** 3.1. Eksport danych z QGIS

W celu przekazania do systemu PIT danych przygotowanych w Projekcie (wprowadzonych na warstwy szablonowe *podmioty\_obce, wezly, punkty\_elastycznosci, linie\_kablowe, linie\_bezprzewodowe, usługi\_w\_adresach, budynki\_kolokacji, stacje\_bazowe, zasiegiruchomych*) należy za pomocą opcji **eksportu warstwy** zapisać dane z poszczególnych warstw na dysk komputera. Dane należy zapisać w jednym z formatów przewidzianych w Rozporządzeniu.

W przypadku danych przygotowanych z wykorzystaniem Projektu rekomendowanym formatem ze względu na wydajność, pojemność oraz zachowywanie struktury pliku jest *GeoPackage* (.gpkg). Eksport pojedynczej warstwy należy wykonać następująco – zaznacz prawym przyciskiem myszy warstwę, którą chcesz zapisać, następnie wybierz **Eksport** > **Zapisz obiekty jako...**. Pojawi się okno jak na rysunku poniżej – wskaż w nim format, w którym chcesz zapisać dane oraz ścieżkę zapisu pliku (pole nazwa pliku). Pozostaw układ współrzędnych WGS-84. Warto odznaczyć opcję **Dodaj zapisany plik do mapy.** W przeciwnym wypadku eksportowana warstwa automatycznie zostanie dodana do okna "Warstwy" w Projekcie.

| ormat                                                                                                    | GeoPackage                                                          |         |                  |       |      | ,    |
|----------------------------------------------------------------------------------------------------|---------------------------------------------------------------------|---------|------------------|-------|------|------|
| lazwa nliku                                                                                                    |                                                                     |         |                  |       |      | 10   |
|                                                                                                    | -                                                                   |         |                  |       |      | J_!! |
| iazwa warstwy                                                                                                    | weziy                                                               |         |                  |       |      |      |
| Ikład współrzędnych                                                                                                    | EPSG:4326 - WG                                                      | IS 84   |                  |       | <br> | •    |
| odowanie                                                                                                    | UTE-                                                                | 8       |                  |       |      | Ŧ    |
| Zanicz tulko zazna                                                                                                    | aczono obiołty                                                      |         |                  |       |      |      |
| ALLER ALLER ALLER                                                                                                    | e server of the character of the                                    |         |                  |       |      |      |
|                                                                                                    | a konartu i anci                                                    | o okony |                  |       |      |      |
| ▶ Wybierz pola do                                                                                                    | o eksportu i opcj                                                   | e ekspo | ortu             |       |      |      |
| <ul> <li>Wybierz pola do</li> <li>Zachowaj metada</li> </ul>                                                                                                    | o <b>eksportu i opcj</b><br>ane warstwy                             | e ekspo | ortu             |       |      |      |
| <ul> <li>Wybierz pola do</li> <li>Zachowaj metada</li> <li>Geometria</li> </ul>                                                                                                    | o <b>eksportu i opcj</b><br>ane warstwy                             | e ekspo | ortu             |       |      |      |
| <ul> <li>Wybierz pola do</li> <li>Zachowaj metada</li> <li>Geometria</li> <li>Typ geometrii</li> </ul>                                                                                                    | o eksportu i opcj<br>ane warstwy                                    | e ekspo | ortu<br>automaty | cznie |      | •    |
| <ul> <li>Wybierz pola do</li> <li>Zachowaj metada</li> <li>Geometria</li> <li>Typ geometrii</li> <li>Wymuś tryb mu</li> </ul>                                                                                       | o eksportu i opcjo<br>ane warstwy<br>ulti                           | e ekspo | ortu<br>automaty | cznie | <br> | •    |
| Wybierz pola do  Zachowaj metada  Geometria  Typ geometrii  Wymuś tryb mu Uwzolednii wyr                                                                                                    | o eksportu i opcjo<br>ane warstwy<br>ulti<br>miar Z                 | e ekspo | ortu<br>automaty | cznie |      | •    |
| Wybierz pola do Zachowaj metada Geometria Vyp geometrii Wymuś tryb mu Uwzględnij wyr                                                                                                    | o eksportu i opcjo<br>ane warstwy<br>ulti<br>miar Z                 | e ekspo | automaty         | cznie |      | •    |
| Wybierz pola do  Zachowaj metada  Geometria  Typ geometrii  Wymuś tryb mu Uwzględnij wyr  Zasięg (aktu                                                                                                    | o eksportu i opcjo<br>ane warstwy<br>ulti<br>miar Z<br>ualny: brak) | e ekspo | automaty         | cznie |      | •    |
| <ul> <li>Wybierz pola do</li> <li>Zachowaj metada</li> <li>Geometria</li> <li>Typ geometrii</li> <li>Wymuś tryb mu</li> <li>Uwzględnij wyr</li> <li>Zasięg (aktu</li> <li>Opcje warstwy</li> </ul>                  | o eksportu i opcj<br>ane warstwy<br>ulti<br>miar Z<br>ualny: brak)  | e ekspo | automaty         | cznie |      | •    |
| <ul> <li>Wybierz pola do</li> <li>Zachowaj metada</li> <li>Geometria</li> <li>Typ geometrii</li> <li>Wymuś tryb mu</li> <li>Uwzględnij wyr</li> <li>Zasięg (aktu<br/>Opcje warstwy)</li> <li>DESCRIPTION</li> </ul> | o eksportu i opcjo<br>ane warstwy<br>ulti<br>miar Z<br>ualny: brak) | e ekspo | automaty         | cznie |      | •    |
|                                                                                                    | e eksportu i opcj<br>ane warstwy<br>ulti<br>miar Z<br>ualny: brak)  | e ekspo | automaty         | cznie |      | •    |

Rys. 41 Eksport warstwy

Po zatwierdzeniu nowa warstwa zostanie zapisana we wskazanej lokalizacji. Powyższe czynności należy powtórzyć dla wszystkich szablonów (warstw), do których zostały wprowadzone dane organizacji, którą reprezentujesz.

Przygotowując eksport warstw *wezly, punkty\_elastycznosci* lub *usługi\_w\_adresach* zwróć uwagę na zapis atrybutów w kolumnie zawierającej informacje o **technologiach dostępowych**. Program QGIS domyślnie zapisuje je w formie:

## {"1 Gigabit Ethernet", "GPON"}

 - zapis ten jest błędny i nie jest akceptowany przez system PIT, ponieważ zawiera niedozwolone znaki: nawiasy klamrowe ({ }) oraz przecinek jako separator. Właściwym separatorem jest średnik.
 Przed importem pliku do PIT należy poprawić powyższy zapis (usunąć nawiasy klamrowe oraz zamienić separator przecinek na średnik).

W tym celu:

- wyeksportuj przygotowaną warstwę na dysk komputera. Podczas eksportu warstwy pozostaw domyślnie zaznaczoną opcję Dodaj zapisany plik do mapy, dzięki której zostanie ona automatycznie dodana do grupy warstw Szablony,
- otwórz tabelę atrybutów nowej wyeksportowanej warstwy,
- 🔹 uruchom Tryb edycji 🖉 tabeli,
- jeśli zapis danych w kolumnie 12 (dla węzłów i punktów elastyczności) lub 14 (w przypadku usług w punktach adresowych) zawiera niedozwolone znaki oraz separatorem jest przecinek zamiast średnika to w "pasku edycji" (*pasek edycji wyróżniono w pomarańczowej ramce na poniższym rysunku*) w pierwszym polu wybierz z listy rozwijalnej atrybut obiektu (kolumnę), który ma zostać poprawiony, w tym przypadku zawierający informacje o technologiach dostępowych,
- następnie w polu po prawej stronie wpisz komendę:
  - ✓ replace(replace( "we12\_technologia\_dostepowa", array('{', ''', '}'), ''), '', ', ';') w przypadku węzłów,
  - ✓ replace(replace( "pe12\_technologia\_dostepowa" ,array('{', '"', '}'), ''), ', ', ';') w przypadku punktów elastyczności,
  - ✓ replace(replace( "ua14\_technologia\_dostepowa", array('{', '"', '}'), ''), '', ', ';') w przypadku usług w punktach adresowych.

| Image: Contract of the second second seco | Aktualizuj zaznaczone<br>Jostepowa I |
|----------------------------------------------------------------------------------------------------|--------------------------------------|
| abc we12_technologia_dostepowa       *       =       E       replace(replace( "we12_technologia_dostepowa", array("(', "', '), '), '', '')       *       Aktualizuj wszystko       A         04_terc       we05_simc       we06_ulic       we07_nr_porzadkowy       we08_szerokosc       we09_dlugosc       we10_medium_transmisyjne       we11_bsa       we12_technologia_dostepowa"                                                                                                    | Aktualizuj zaznaczone<br>dostepowa u |
| 04_terc we05_simc we06_ulic we07_nr_porzadkowy we08_szerokosc we09_dlugosc we10_medium_transmisyjne we11_bsa we12_technologia_d                                                                                                    | dostepowa u                          |
|                                                                                                    |                                      |
| 1 5734 2452462 52,1165364355 20,656364679 kablowe współosiowe mie nie {"(EURO)DOCSIS 1.x","(EURO                                                                                                    | .O)DOCSIS 3.x"}                      |
| 2 1011 0935989 09361 34 52,1030362299 20,634559000 światłowodowe tak {"LTE"}                                                                                                    |                                      |
|                                                                                                    |                                      |
| ▲                                                                                                    | 38                                   |

Rys. 42 Edycja tabeli atrybutów podczas eksportu warstwy

Wybierz opcję **Aktualizuj wszystko**, zamknij tryb edycji oraz zatwierdzić zmiany na warstwie, dzięki czemu zostaną zapisane w pliku. Komendę *replace* można również zastosować dla innych błędnie zapisanych atrybutów – postępuj poprzez analogię.

W przypadku eksportu warstwy *linie\_kablowe* do pliku CSV będącym formatem tekstowym z powodu konieczności zapisu geometrii obiektów przestrzennych zwróć uwagę na sposób zapisu pliku (*pole wyróżniono na poniższym rysunku*).

| Format                                                                                                    | Comma Se                                                     | eparated Va | alue [CSV] |        | * |
|----------------------------------------------------------------------------------------------------|--------------------------------------------------------------|-------------|------------|--------|---|
| Nazwa pliku                                                                                                    |                                                              |             |            |        | 1 |
| Nazwa warshov                                                                                                    |                                                              |             |            |        |   |
| nazina maistiny                                                                                                    |                                                              |             |            |        |   |
| Układ współrzędnych                                                                                                    | EPSG:4326                                                    | 5 - WGS 84  |            |        | • |
| Kodowanie                                                                                                    |                                                              | UTF-8       |            |        | ¥ |
| Zapisz tylko zazna                                                                                                    | aczone obiek                                                 | tv          |            |        |   |
| h. Whithing pala de                                                                                                    | akanantu                                                     | i oncio ok  | coortu     |        |   |
| P wybierz pola uc                                                                                                    | eksportu                                                     | i opcje ek  | sportu     |        |   |
|                                                                                                    |                                                              |             |            |        |   |
| ✔ Zachowaj metada                                                                                                    | ane warstwy                                                  |             |            |        |   |
| <ul> <li>✓ Zachowaj metada</li> <li>✓ Geometria</li> </ul>                                                                                           | ane warstwy                                                  |             |            |        |   |
| <ul> <li>✓ Zachowaj metada</li> <li>▼ Geometria</li> </ul>                                                                                           | ane warstwy                                                  |             |            |        |   |
| <ul> <li>Zachowaj metada</li> <li>Geometria</li> <li>Typ geometrii</li> </ul>                                                                        | ane warstwy                                                  |             | automat    | ycznie | • |
| Zachowaj metada Geometria Typ geometrii Wymuś tryb mu                                                                                                | ane warstwy                                                  |             | automat    | ycznie | • |
| Zachowaj metada Geometria Typ geometrii Wymuś tryb mu Uwzględnij wyr                                                                                 | ulti<br>niar Z                                               |             | automat    | ycznie | * |
| Zachowaj metada     Geometria      Typ geometrii      Wymuś tryb mu      Uwzględnij wyr                                                              | ulti<br>niar Z                                               |             | automat    | ycznie | • |
| Zachowaj metada     Geometria     Typ geometrii     Wymuś tryb mu     Uwzględnij wyr     Zasięg (aktu                                                | ulti<br>niar Z<br><b>ualny: brak</b>                         | )           | automat    | ycznie | • |
| Zachowaj metada     Geometria     Typ geometrii     Wymuś tryb mu     Uwzględnij wyr     Zasięg (aktu     Opcje warstwy                              | ulti<br>niar Z<br><b>Jainy: brak</b>                         | )           | automat    | ycznie | • |
| Zachowaj metada     Geometria     Typ geometrii     Wymuś tryb mu     Uwzględnij wyr     Zasięg (aktu     Opcje warstwy     CREATE_CSVT              | ulti<br>miar Z<br>Ialny: brak                                | )           | automat    | ycznie | • |
| Zachowaj metada     Geometria     Typ geometrii     Wymuś tryb mu     Uwzględnij wyr     Zasięg (aktu     Opcje warstwy     CREATE_CSVT     GEOMETRY | ine warstwy<br>ulti<br>miar Z<br>Ialny: brak<br>NO<br>AS_WKT | )           | automat    | ycznie | • |

Rys. 43 Eksport warstwy liniowej do pliku CSV

W oknie dialogowym eksportu warstwy wskaż w sekcji "Opcje warstwy" w polu "GEOMETRY" metodę zapisu geometrii jako WKT (ang. *Well-known text*) - służącym do opisu geometrii obiektów wektorowych w formie tekstowej - opcja **AS\_WKT**. Pozostałe parametry pozostaw domyślne.

## 3.2. Przekazanie danych do systemu PIT

Wyeksportowane dane należy zaimportować w portalu mapowym PIT. Każdą warstwę należy wprowadzić do systemu pojedynczo. Szczegółowy opis importu danych do systemu PIT został przedstawiony w instrukcji, która jest dostępna na stronie <u>https://pit.uke.gov.pl</u> w sekcji <u>Pomoc</u>.

| Pomoc - Punkt Informacyjny ds. × +                                                                                                    |                                                                                                    |                                              |              |
|----------------------------------------------------------------------------------------------------|----------------------------------------------------------------------------------------------------|----------------------------------------------|--------------|
| $\rightarrow$ C $($ pit.uke.gov.pl/pl-pl/pom                                                                                                    | oc/?categoryId=2211                                                                                                    |                                              | ☆ 0          |
| PIT   Punkt Information                                                                                                    | cyjny ds. Telekomunikacji                                                                                                    | U <u>(E</u>   A A+ A++ <b>d</b>              | PL 🗸 Zaloguj |
| STRONA GŁÓWNA O PROJEKCIE                                                                                                    | PROCEDURY PUBLIKACJE PORTAL MAPOWY POMOC                                                                                                    | Szukaj                                       | Q            |
| Strona główna / Pomoc / Punkt Infor                                                                                                    | macyjny ds. Telekomunikacji / Instrukcje                                                                                                    |                                              |              |
|                                                                                                    |                                                                                                    |                                              |              |
|                                                                                                    |                                                                                                    |                                              |              |
| > Informacje ogólne                                                                                                    | Instrukcje                                                                                                    |                                              |              |
| <ul> <li>&gt; Informacje ogólne</li> <li>&gt; Rejestracja/logowanie</li> </ul>                                                                                                    | Instrukcje                                                                                                    |                                              |              |
| <ul> <li>&gt; Informacje ogôlne</li> <li>&gt; Rejestracja/logowanie</li> <li>&gt; Punkt Informacyjny ds.<br/>Telekomunikacji</li> </ul>                                                                                                    | ● 1. Obsługa Portalu Mapowego                                                                                                    |                                              | ×            |
| <ul> <li>&gt; Informacje ogólne</li> <li>&gt; Rejestracja/logowanie</li> <li>&gt; Punkt Informacyjny ds.<br/>Telekomunikacji</li> <li>&gt; Instrukcje</li> </ul>                                                                                                  | Instrukcje<br>③ 1. Obsługa Portalu Mapowego<br>④ 2. Instrukcja użytkownika PIT - Inwentaryzacja infrastruktury i usług                                                                                                | telekomunikacyjnych 2023                     | ~            |
| <ul> <li>&gt; Informacje ogólne</li> <li>&gt; Rejestracja/logowanie</li> <li>&gt; Punkt Informacyjny ds.<br/>Telekomunikacji</li> <li>&gt; Instrukcje</li> <li>&gt; Filmy instruktażowe</li> </ul>                                                                | Instrukcje<br><ul> <li>1. Obsługa Portalu Mapowego</li> <li>2. Instrukcja użytkownika PIT - Inwentaryzacja infrastruktury i usług<br/>Instrukcja Inwentaryzacja infrastruktury i usług telekomunikacyjnych</li> </ul> | telekomunikacyjnych 2023<br>108:2023         | ~            |
| <ul> <li>&gt; Informacje ogólne</li> <li>&gt; Rejestracja/logowanie</li> <li>&gt; Punkt Informacyjny ds.<br/>Telekomunikacji</li> <li>&gt; Instrukcje</li> <li>&gt; Filmy instruktażowe</li> <li>&gt; Najczęściej zadawane pytania<br/>– inwentanzacja</li> </ul> | Instrukcje<br><ul> <li>1. Obsługa Portalu Mapowego</li> <li>2. Instrukcja użytkownika PIT - Inwentaryzacja infrastruktury i usług<br/>Instrukcja Inwentaryzacja infrastruktury i usług telekomunikacyjnych</li> </ul> | telekomunikacyjnych 2023<br>1 <u>08,2023</u> | ×<br>^       |

Rys. 44 Instrukcja PIT

#### Urząd Komunikacji Elektronicznej

Departament Strategii i Analiz T +48 22 534 9335 F +48 22 534 9322 sekretariat.dsa@uke.gov.pl

# uke.gov.pl